# Hızlı Kurulum Kılavuzu Buradan Başlayın (Ç (Yalnızca AB) HL-3040CN

Yazıcıyı kullanmadan önce doğru kurulum ve montaj için bu Hızlı Kurulum Kılavuzu'nu okuyun.

# ONEMLİ

Arayüz kablosunu henüz bağlamayın.

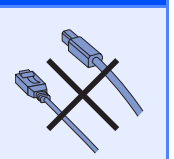

1

## Yazıcıyı ambalajından çıkarın ve parçalarını kontrol edin

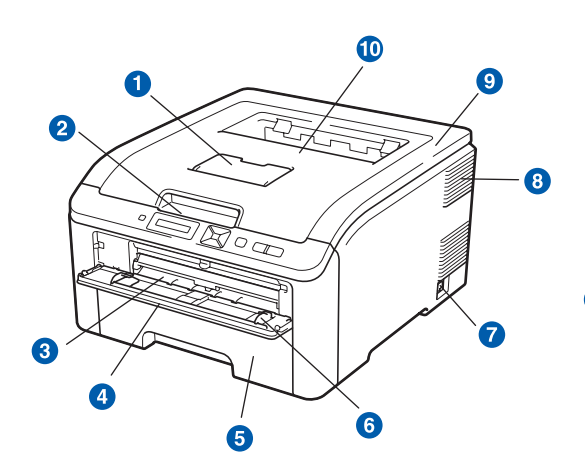

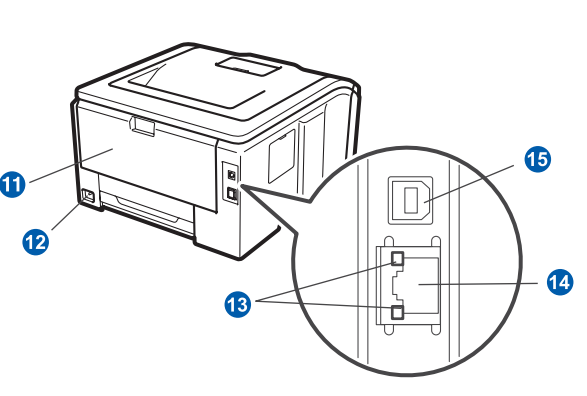

- Aşağıya Dönük Çıktı Çekmecesi Destek Kapağı (Destek Kapağı)
- 2 Kontrol Paneli
- 3 Manüel Besleme Yuvası
- 4 Manüel Besleme Yuvası Kapağı
- 6 Kağıt Çekmecesi
- 6 Manüel Besleme Kağıt Kılavuzu
- 7 Güç Anahtarı

- 8 Havalandırma Deliği
- Üst Kapak
- Aşağıya Dönük Çıktı Çekmecesi
- (1) Arka Kapak (Arka Çıktı Çekmecesi)
- 2 AC Güç Konnektörü
- 8 Ağ Durumu LED'leri (Işık Yayan Diyotlar)
- (4) 10/100BASE-TX (Ethernet) bağlantı noktası
- 15 USB Arayüz Konnektörü

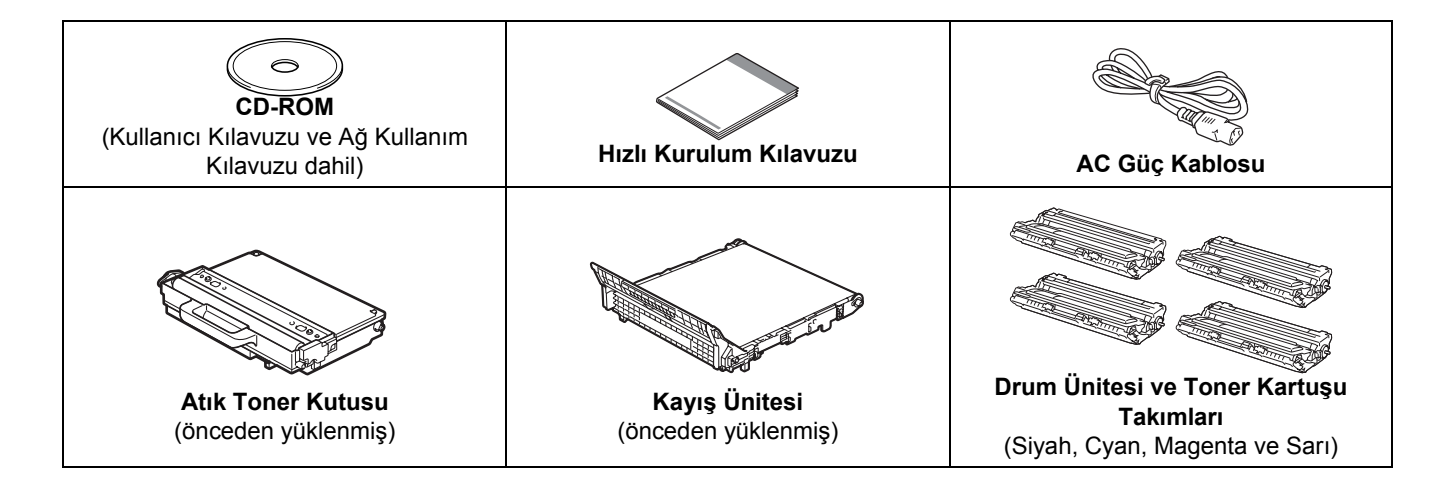

- Yazıcınızın ambalajında plastik torbalar kullanılmıştır. Boğulma tehlikesini önlemek için bu torbaları bebek ve çocukların ulaşamayacağı bir yerde saklayın.
- Bu yazıcı ağırdır ve yaklaşık 19,0 kg ağırlığındadır. Yaralanmaları engellemek için, yazıcıyı en az iki kişi kaldırmalıdır. Yazıcıyı geri indirirken parmaklarınızı sıkıştırmamaya dikkat edin.

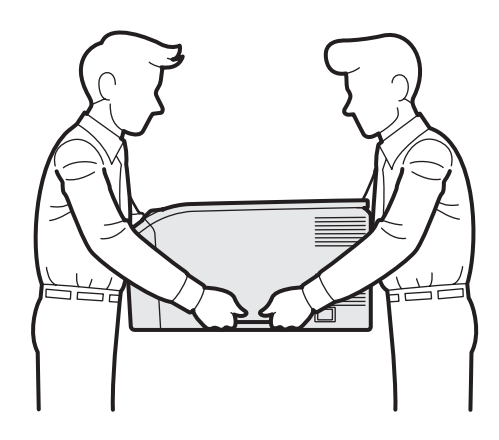

### 🖉 Not

Yazıcının çevresinde resimde gösterilen boyutlarda boşluk bırakılmalıdır.

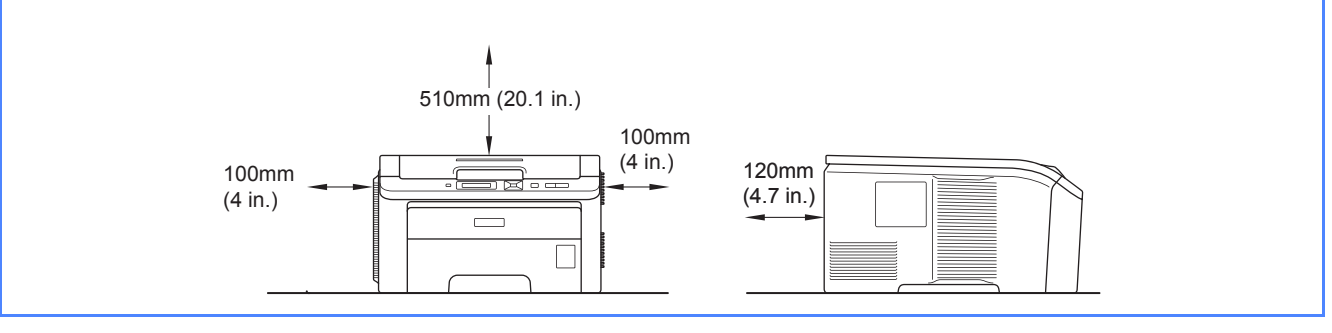

## 🖉 Not

Arayüz kablosu standart bir aksesuar değildir. Kullanmak istediğiniz uygun arayüz için (USB veya Ağ) uygun arayüz kablosu satın alın.

#### USB kablosu

- Lütfen 2,0 m'den uzun olmayan bir USB 2.0 (A/B Türü) kablosu kullandıgınızdan emin olun.
- USB kablosu kullanırken, kabloyu klavyedeki veya güç verilmeyen USB hub'ındaki bir USB bağlantı noktasına değil, bilgisayarınızın USB bağlantı noktasına bağladığınızdan emin olun.

#### Ağ kablosu

10BASE-T veya 100BASE-TX Hızlı Ethernet Ağı için düz Kategori 5 (veya daha büyük) bükümlü kablo kullanın.

## Bu kılavuzda kullanılan semboller

|   | UYARI                                           | UYARI İŞARETLERİ yaralanmaların önüne geçmek için yapmanız gerekenleri belirtir.                                                                                           |
|---|-------------------------------------------------|----------------------------------------------------------------------------------------------------|
|   | DİKKAT                                          | DİKKAT İŞARETLERİ, olası hafif yaralanmaları önlemek için uymanız veya kaçınmanız gereken<br>prosedürleri belirtir.                                                        |
| 0 | ÖNEMLİ                                          | ÖNEMLİ notu, yazıcının veya başka nesnelerin hasar görmesini önlemek için uymanız veya<br>kaçınmanız gereken prosedürleri belirtir.                                        |
|   | Â                                               | Elektrik Tehlikesi simgeleri, elektrik çarpma olasılığına karşı sizi uyarır.                                                                                               |
|   |                                                 | Sıcak Yüzey simgeleri, yazıcının sıcak parçalarına dokunmamanız gerektiği konusunda sizi uyarır.                                                                           |
|   | Not                                             | Notlar, karşılaşabileceğiniz durumlar karşısında ne yapmanız gerektiğini belirtir ya da mevcut<br>işlemin diğer özelliklerle nasıl kullanılacağı konusunda ipuçları verir. |
| Q | Kullanım<br>Kılavuzu Ağ<br>Kullanım<br>Kılavuzu | Verdiğimiz CD-ROM'daki Kullanıcı Kılavuzu'na veya Ağ Kullanım Kılavuzu'na gönderme yapar.                                                                                  |

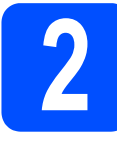

## Yazıcının dışındaki ambalaj malzemesini çıkarma

#### ÖNEMLİ

- Herhangi bir sebeple yazıcınızı taşımanız gerektiğinde kullanmak üzere tüm ambalaj malzemelerini ve karton kutuyu saklayın.
- Henüz AC güç kablosunu prize takmayın.

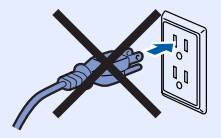

- Yazıcının dışındaki ambalaj bandını çıkarın.
- Tutamacından 1 kaldırarak üst kapağı tam açın.

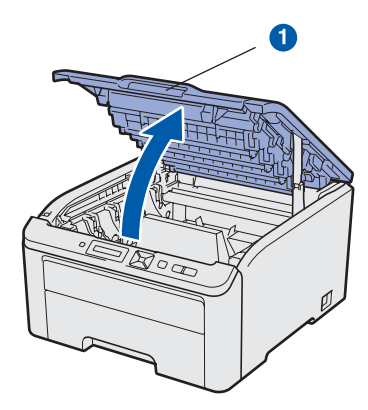

C Yazıcının iç kısmındaki ambalaj malzemesini çıkarın.

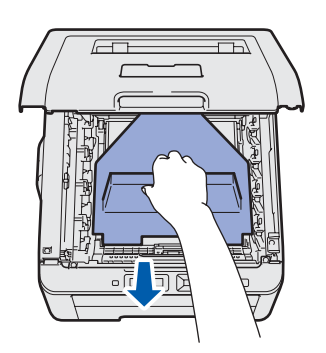

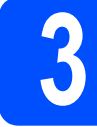

a

# Drum ünitesi ve toner kartuşu takımlarını takma

Dört drum ünitesi ve toner kartuşu takımını ambalajından çıkarın ve her birini bir kaç kez sağa sola sallayarak takım içinde eşit olarak dağılmasını sağlayın.

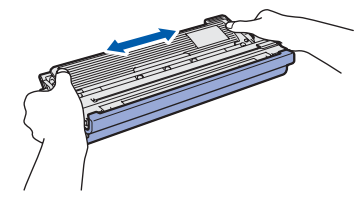

b

Resimde gösterildiği gibi tırnaktan tutup sıyırarak koruyucu kapağı çıkarın.

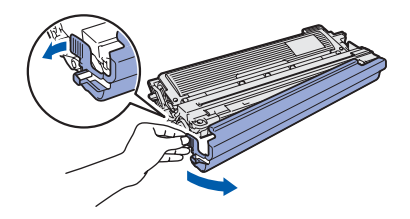

## 🖉 Not

Ambalaj filminin yüzeyine dokunmayın. Üzerindeki toner cildinize ve giysilerinize bulaşabilir.

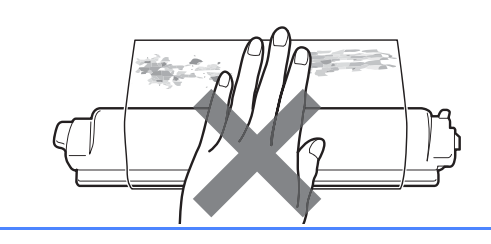

# **!** ÖNEMLİ

Yazdırma kalitesinde sorun çıkmasını önlemek için, drum ünitesinin yüzeyine dokunmayın.

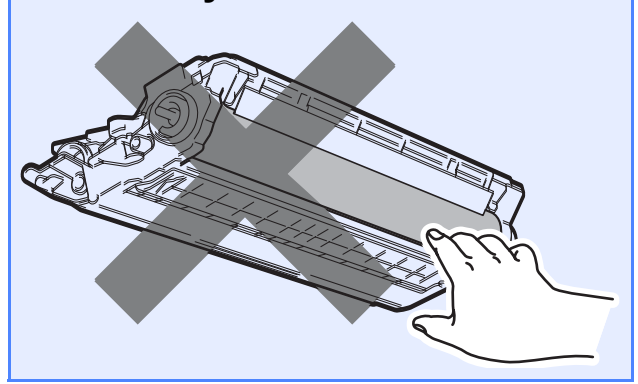

C Resimde gösterildiği gibi dört drum ünitesi ve toner kartuşu takımını yazıcının içine doğru kaydırın. Toner kartuşu rengiyle yazıcı üzerindeki etiketin renginin aynı olmasını sağlayın.

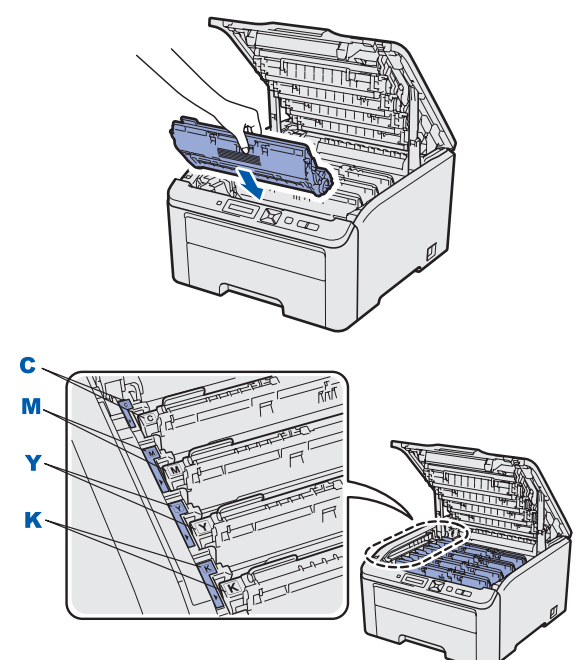

C - Cyan

M - Magenta

C Yazıcının ön kapağını kapatın.

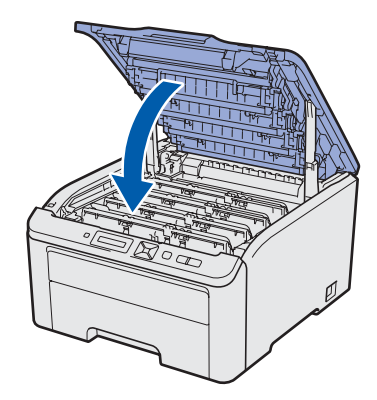

Y - Sarı

K - Siyah

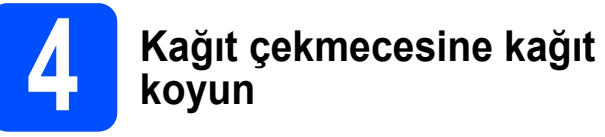

 Kağıt çekmecesini çekerek yazıcıdan tamamen çıkarın.

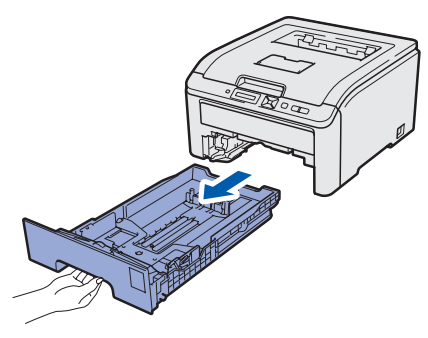

Yeşil renkli kağıt kılavuzu bırakma koluna 1 basarken, kağıt kılavuzlarını kaydırarak, çekmeceye koyduğunuz kağıdın boyutuna getirin. Kılavuzların yuvalara iyi oturduğundan emin olun.

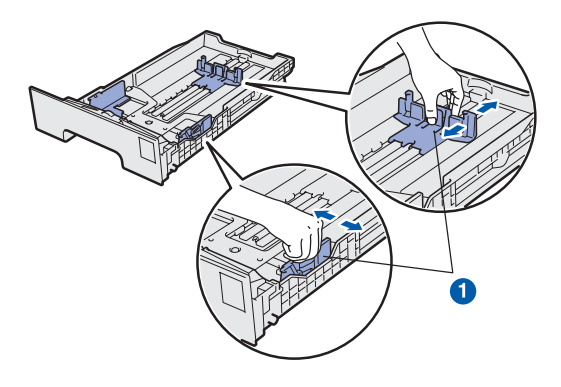

С

b

Kağıt sıkışmalarını ve hatalı beslemeleri önlemek için kağıt destesini iyice havalandırın.

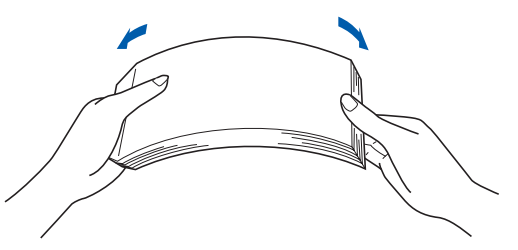

Çekmeceye kağıt koyun ve kağıdın, Deneme sayfası yazdırma maksimum kağıt işaretinin (1) altında kaldığından emin olun. Yazdırılacak taraf aşağıya dönük olmalıdır. ก ONEMLİ Arayüz kablosunu henüz bağlamayın. ÖNEMLİ a Yazıcının güç anahtarının kapatıldığından Doğru besleme için, kağıt kılavuzlarının kağıt emin olun. kenarlarına değdiğinden emin olun. e Kağıt çekmecesini tekrar yazıcıya sıkıca oturtun. Yazıcıya tam olarak girdiğinden emin olun. b AC güç kablosunu yazıcıya bağlayın. С AC güç kablosunu bir AC güç prizine takın. Yazıcının güç anahtarını açın. d Yazıcının ısınması tamamlandıktan sonra, LCD ekranda Ready yazısı görüntülenir. Reco

d

 Go'ya basın. Yazıcı bir deneme sayfası yazar.
 Test sayfasının doğru yazdırılıp yazdırılmadığını kontrol edin.

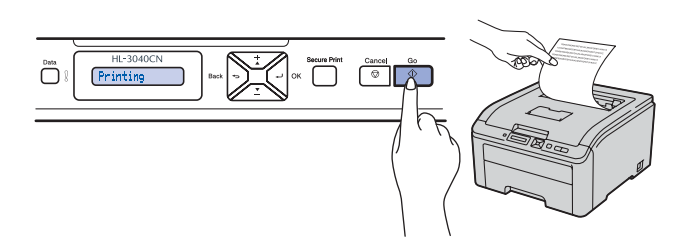

## 🖉 Not

Bilgisayarınızdan ilk yazdırma işinizi gönderdikten sonra bu işlev kullanılamaz.

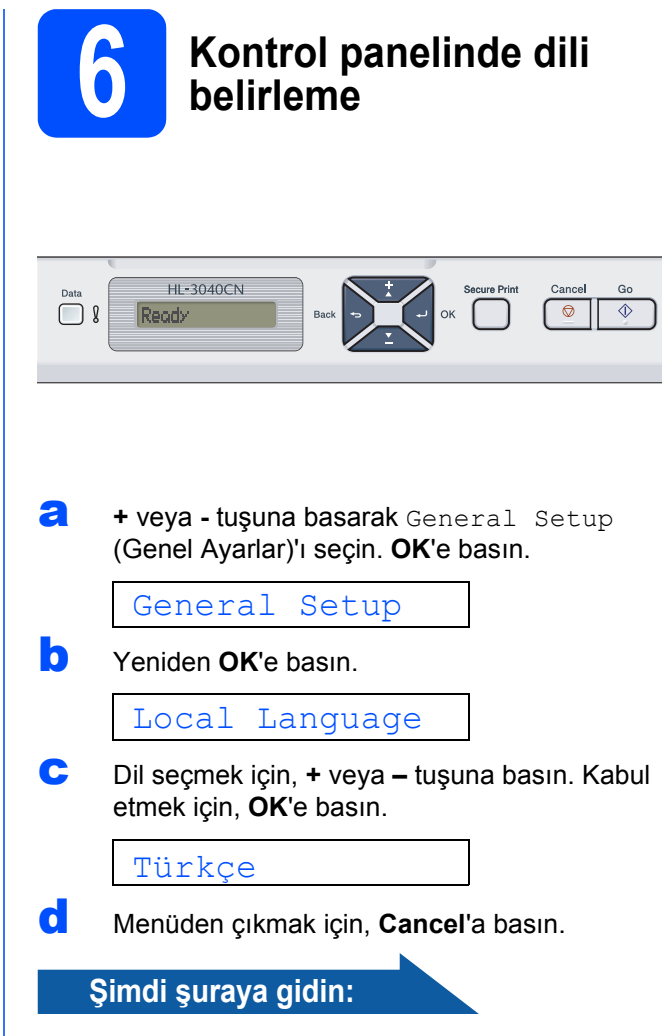

Yazıcı sürücüsünü yüklemek için sonraki sayfaya geçin.

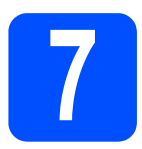

## Bağlantı tipini seçme

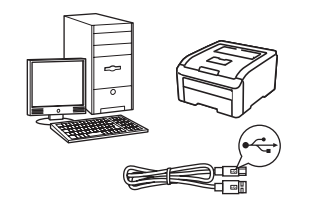

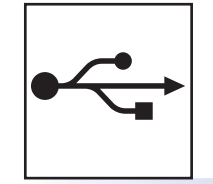

# USB arayüz kablosu için

Windows<sup>®</sup>, sayfa 10'a gidin Macintosh, sayfa 12'ye gidin

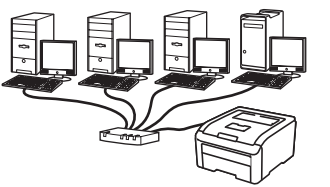

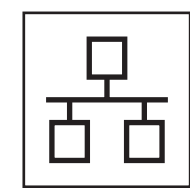

# Kablolu Ağ için

Windows<sup>®</sup>, sayfa 14'e gidin Macintosh, sayfa 18'e gidin

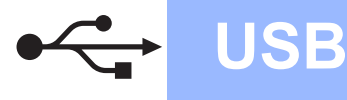

## USB Arayüz Kablosu Kullanıcıları için d Yazıcı sürücüsünü Verilen CD-ROM'u CD-ROM sürücünüze takın. Açılış ekranı otomatik olarak görünür. Yazıcı yükleme ve yazıcıyı modelinizi ve dili seçin. bilgisayarınıza bağlama ÖNEMLİ USB arayüz kablosunu henüz bağlamayın. 🖉 Not Brother ekranı otomatik olarak görüntülenmezse Bilgisayarım (Bilgisayar)'a gidin, CD-ROM 🖉 Not simgesine çift tıklayın ve ardından start.exe'ye çift tıklayın. Bilgisayarınızda Yeni Donanım Bulma Sihirbazı görünürse İptal'e tıklayın. e Menü ekranındaki Yazıcı Sürücüsünü Kur'a tıklayın. brothe a Yazıcının güç anahtarını kapatın. f USB kablo kullanıcıları'na tıklayın. brother b USB arayüz kablosunun yazıcıya bağlanmadığından emin olun ve yazıcı sürücüsünü yüklemeye başlayın. Kabloyu önceden bağladıysanız, çıkarın. 🖉 Not Windows Vista<sup>®</sup> için, Kullanıcı Hesabı Denetimi ekranı görüntülendiğinde Devam'a tıklayın.

| Bu progra | nı başlattıysanız devam edin.                   |  |
|-----------|-------------------------------------------------|--|
| Z.        | Setup.exe<br>InstallShield Software Corporation |  |

10

С

Bilgisayarınızı açın. (Oturumu Yönetici haklarıyla açmanız gerekmektedir.)

# Windows®

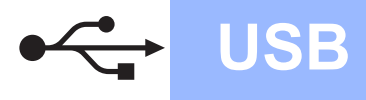

**Lisans Sözleşmesi** penceresi göründüğünde, Lisans Sözleşmesi'ni kabul ediyorsanız Evet'e tıklayın.

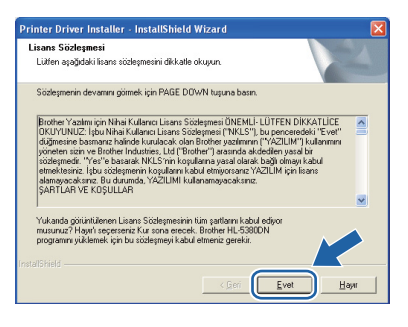

 USB arayüz konektörünü kaplayan etiketi çıkarın.

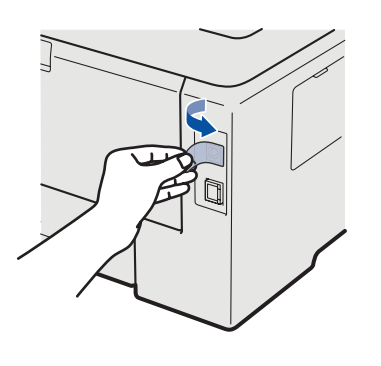

Bu ekran göründüğünde, yazıcının güç anahtarının açıldığından eminolun. USB kablosunu < sembolü bulunan USB konektörüne ve ardından bilgisayara bağlayın. **İleri**'ye tıklayın.

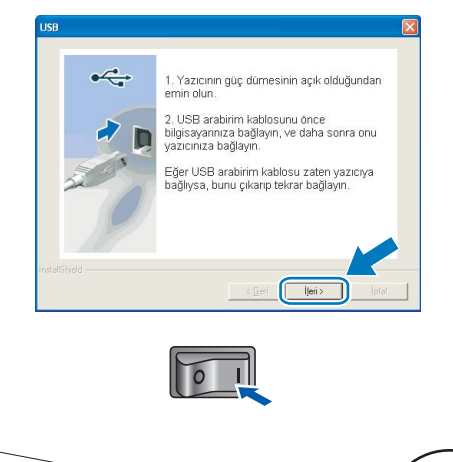

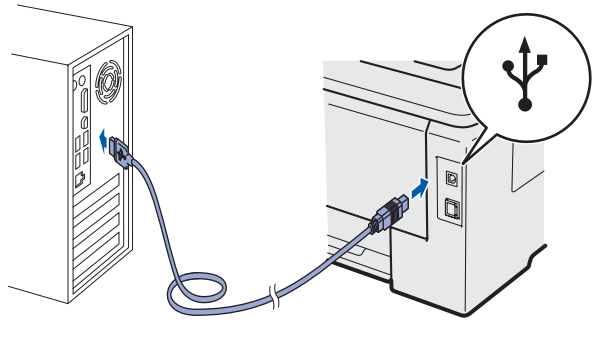

#### Bitti'ye tıklayın.

### 🖉 Not

- Ürününüzü çevrimiçi kaydettirmek istiyorsanız, Çevrimiçi Kayıt'ı işaretleyin.
- Yazıcınızı Varsayılan yapmak istemiyorsanız, Varsayılan Yazıcı Olarak Kurunuz'un işaretini kaldırın.
- Durum Monitörü'nü devre dışı bırakmak istiyorsanız, Durum Monitörünü Etkinleştir'in işaretini kaldırın.

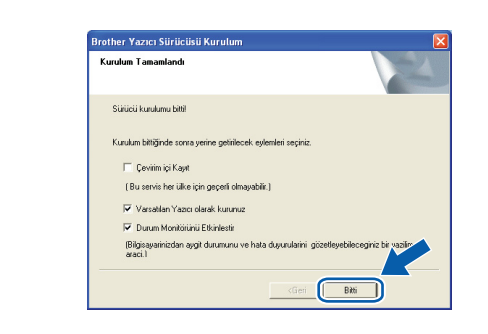

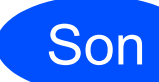

Kurulum tamamlandı.

## 🖉 Not

#### XML Paper Specification Yazıcı Sürücüsü

XML Paper Specification Yazıcı Sürücüsü, XML Paper Specification belgeleri kullanılan uygulamalardan yazdırırken kullanılabilecek en uygun sürücüdür. <u>http://solutions.brother.com/</u> adresinden Brother Solutions Center'a (Brother Çözüm Merkezi) erişerek lütfen en son sürücüyü indirin. USB

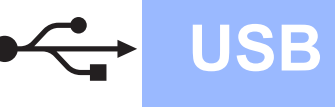

## USB Arayüz Kablosu Kullanıcıları için

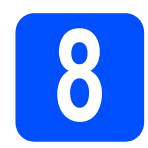

## Yazıcıyı Macintosh'unuza bağlayın ve sürücüyü yükleyin

USB arayüz konektörünü kaplayan etiketi çıkarın.

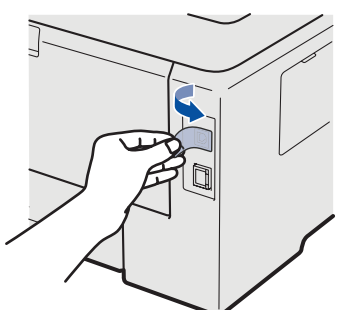

USB kablosunu — sembolü bulunan USB konektörüne ve ardından Macintosh'unuza bağlayın.

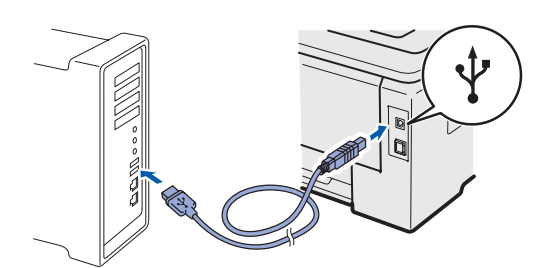

#### ÖNEMLİ

- Yazıcıyı klavye veya elektrik beslemesi olmayan USB hub üzerindeki bir USB bağlantı noktasına BAĞLAMAYIN.
- Yazıcıyı doğrudan bilgisayarınıza bağlayın.
- C Yazıcının güç anahtarının açıldığından emin olun.

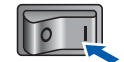

Macintosh bilgisayarınızı açın. Verilen CD-ROM'u CD-ROM sürücünüze takın.

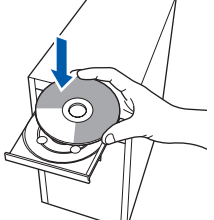

Masaüstünüzdeki HL3000 simgesine çift tıklayın. Start Here simgesine çift tıklayın. Ekrandaki talimatları izleyin.

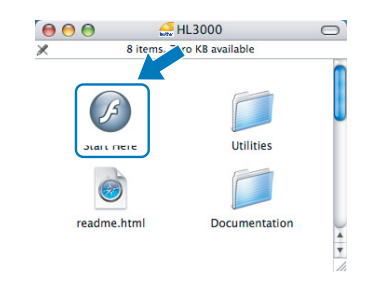

Menü ekranındaki **Yazıcı Sürücüsünü Kur**'a tıklayın.

f

| 000                                                   | HL3000:Start Here        |
|-------------------------------------------------------|--------------------------|
| Color Printer Utilities © HL-3                        | 040CN                    |
| Üstteki Menü                                          |                          |
| Başlangıç ayar aşaması<br>tamamlandıktan sonra yazıcı | Yazıcı Sürücüsünü Kur    |
| surucusunu kur.                                       | Dokūmantasyon            |
|                                                       | Brother Solutions Center |
|                                                       | Cevirimiçi Kayıt         |
|                                                       | Sarf Malzemeleri Bilgisi |
|                                                       |                          |
|                                                       |                          |
|                                                       | Gerd Cikus               |

**USB kablo kullanıcıları**'na tıklayın ve ekrandaki talimatları izleyin. Bunun ardından, Macintosh'unuzu yeniden başlatın.

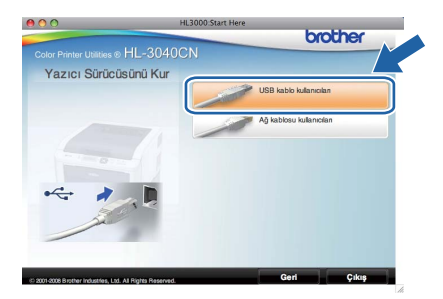

 Brother yazılımı Brother yazıcıyı arayacaktır. Bu süre zarfında aşağıdaki ekran görüntülenecektir:

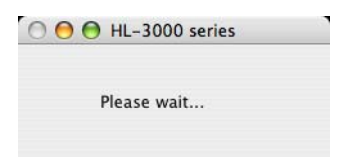

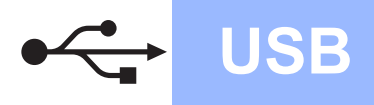

# Macintosh

Bağlamak istediğiniz yazıcıyı seçin ve **OK**'e (Tamam) tıklayın.

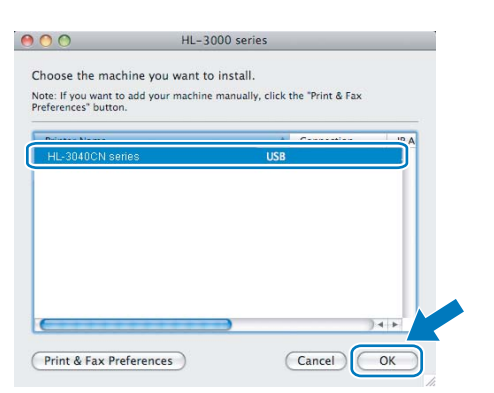

**J** Bu ekran göründüğünde **OK**'e (Tamam) tıklayın.

|   | Setup is now complete.                                                       |
|---|------------------------------------------------------------------------------|
| A | The Printer Driver, BRAdmin Light and Status Monitor have<br>been installed. |
|   | ОК                                                                           |

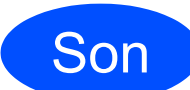

Kurulum tamamlandı.

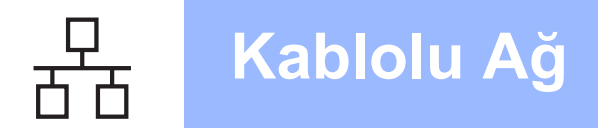

## Kablolu Ağ Arayüz Kablosu Kullanıcıları için

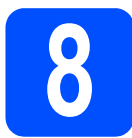

## Eşler Arası ağ yazıcıları kullanıcıları için

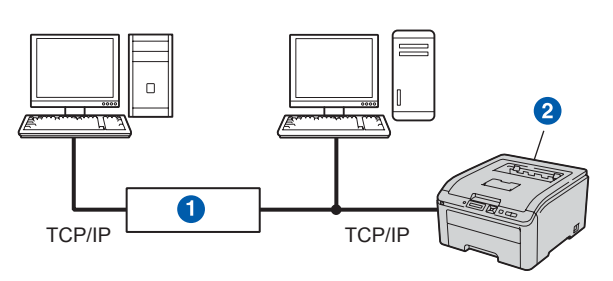

- 1 Yönlendirici
- Ağ yazıcısı

## 🖉 Not

- Yazıcınızı ağa bağlayacaksanız, kurulumdan önce sistem yöneticinizle bağlantıya geçmenizi veya CD-ROM'daki Ağ Kullanım Kılavuzu'na bakmanızı öneririz.
- Windows<sup>®</sup> Güvenlik Duvarı veya casus yazılıma karşı koruma ya da antivirüs uygulamalarının güvenlik duvarı işlevini kullanıyorsanız, bunları geçici olarak devre dışı bırakın. Yazdırabildiğinizden emin olunca, talimatları izleyerek yazılım ayarlarını yapılandırın.

### Yazıcıyı ağınıza bağlayın ve sürücüyü yükleyin

Ağ arayüz kablosunu R sembolü bulunan LAN konektörüne ve sonra hub'ınızdaki boş bir bağlantı noktasına bağlayın.

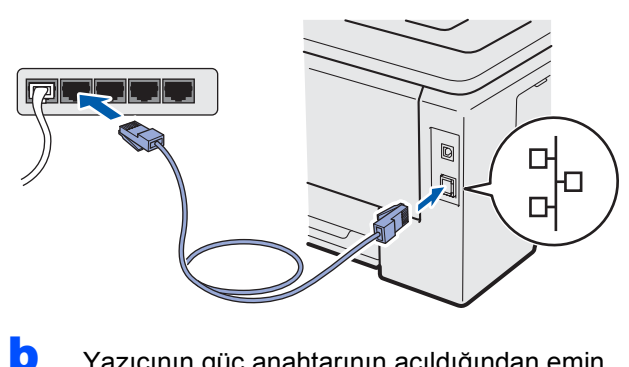

Yazıcının güç anahtarının açıldığından emin olun.

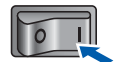

 Bilgisayarınızı açın. (Oturumu Yönetici haklarıyla açmanız gerekmektedir.) Verilen CD-ROM'u CD-ROM sürücünüze takın. Açılış ekranı otomatik olarak görünür. Yazıcı modelinizi ve dili seçin.

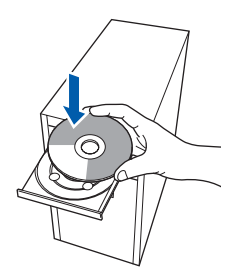

## 🖉 Not

d

Brother ekranı otomatik olarak görüntülenmezse Bilgisayarım (Bilgisayar)'a gidin, CD-ROM simgesine çift tıklayın ve ardından start.exe'ye çift tıklayın.

Menü ekranındaki Yazıcı Sürücüsünü Kur'a tıklayın.

| Macromedia Flash Player 8                               | brother                                  |
|---------------------------------------------------------|------------------------------------------|
| Color Printer Utilities © HL-3040<br>Üstteki Menü       | DCN                                      |
| Başlangıç ayar aşaması<br>tamamlandıktan sonra yazıcı   | Yazıcı Sürücüsünü Kur                    |
| sürücüsünü kur.                                         | 🕉 Diğer Sürücüleri veya Uygulamaları Kur |
|                                                         | Dokümantasyon                            |
|                                                         | Brother Solutions Center                 |
|                                                         | Çevirimiçi Kayıt                         |
|                                                         | Sarf Malzemeleri Bilgisi                 |
|                                                         |                                          |
| 10 2001-2008 Brother Industries, Ltd. All Rights Reserv | Geri Çıkış                               |

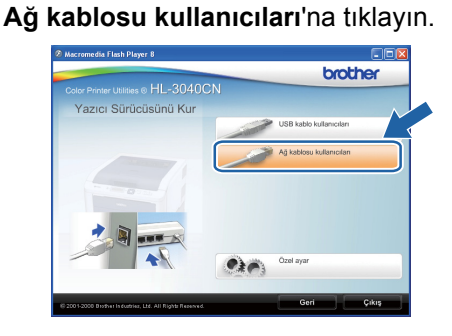

## 🖉 Not

f

Windows Vista<sup>®</sup> için, **Kullanıcı Hesabı Denetimi** ekranı görüntülendiğinde **Devam**'a tıklayın.

| on hi       | oğranın devam etnesi için izin vermeniz gerekiyor |
|-------------|---------------------------------------------------|
| Bu programi | başlattıysanız devam edin.                        |
| Z           | Setup.exe<br>InstallShield Software Corporation   |
| Ayrıntılar  | Devam                                             |

Windows®

Lisans Sözleşmesi penceresi göründüğünde, Lisans Sözleşmesi'ni kabul ediyorsanız Evet'e tıklayın.

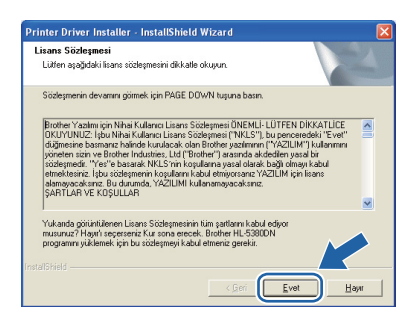

Brother Eşler Arası Ağ Yazıcısı'nı seçin ve İleri'ye tıklayın.

| rother Yazıcı Sürücüsü Kurulum<br>Bağlantıyı seçiniz                                         | ×           |
|----------------------------------------------------------------------------------------------|-------------|
| Uygun bağlantı metodunu seçiniz.                                                             |             |
| <ul> <li>Brother Eyler Arası Ağ Yazıcısı<br/>Ağ üzerinden direkt yazıcıya yazdır.</li> </ul> |             |
| C Ağ Paylaşınlı Yazıcı<br>Bülün görevler merkez sunucudaki sraya gönderildi.                 |             |
|                                                                                              |             |
| <geri i<="" td=""><td>leri&gt; İptal</td></geri>                                             | leri> İptal |

**Aygıtlar için ağı ara ve bulunan aygıtlar arasından seç (Tavsiye Edilen)**. Veya yazıcınızın IP Adresini ya da düğüm adını girin. **İleri**'ye tıklayın.

| rother Yazıcı Sürücüsi<br>Yazıcı seç         | i Kurulum 💌                                    |
|----------------------------------------------|------------------------------------------------|
| Brother mekinanın yerini a                   | ğ üzetinde nasıl belirleyeceğini seç           |
| <ul> <li>Aygıtlar için ağı ara ve</li> </ul> | bulunan aygitlar arasından seç(Tavsiye Edilen) |
| C Makinanızı adrese gör                      | re belirtiniz (Gelişmiş Kullamıcılar)          |
| IP Adresi                                    |                                                |
| 🔿 Makinanızı isime göre                      | belirtiniz (Gelişmiş Kullanıcılar)             |
| Düğüm Adı                                    |                                                |
|                                              |                                                |
|                                              | <geri ileri=""> İptal</geri>                   |

### 🖉 Not

i

Yazıcı Ayarları Sayfasını yazdırarak yazıcınızın IP Adresini ve düğüm numarasını bulabilirsiniz. Bkz. Yazıcı Ayarları Sayfasını Yazdırın sayfa 22. Yazıcınızı seçin ve İleri'ye tıklayın.

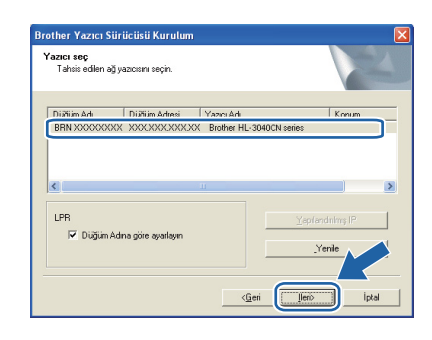

## 🖉 Not

Ī

Yazıcınızın listede görünmesi uzun zaman alırsa (yaklaşık 1 dakika), **Yenile**'ye tıklayın.

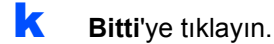

#### 🖉 Not

- Ürününüzü çevrimiçi kaydettirmek istiyorsanız, Çevrimiçi Kayıt'ı işaretleyin.
- Yazıcınızı Varsayılan yapmak istemiyorsanız, Varsayılan Yazıcı Olarak Kurunuz'un işaretini kaldırın.
- Durum Monitörü'nü devre dışı bırakmak istiyorsanız, Durum Monitörünü Etkinleştir'in işaretini kaldırın.
- Kişisel Güvenlik Duvarı yazılımınızı (örneğin Windows<sup>®</sup> Güvenlik Duvarı) devre dışı bıraktıysanız, yeniden açın.

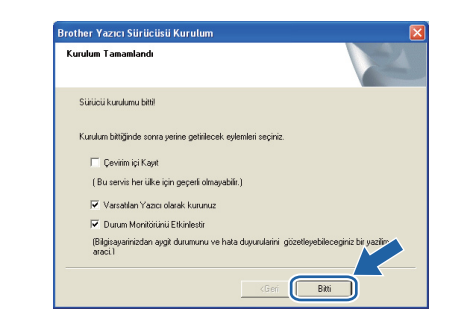

Son

### Kurulum tamamlandı.

### 🖉 Not

### XML Paper Specification Yazıcı Sürücüsü

XML Paper Specification Yazıcı Sürücüsü, XML Paper Specification belgeleri kullanılan uygulamalardan yazdırırken kullanılabilecek en uygun sürücüdür. <u>http://solutions.brother.com/</u> adresinden Brother Solutions Center'a (Brother Çözüm Merkezi) erişerek lütfen en son sürücüyü indirin. Kablolu Ağ

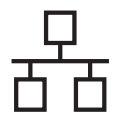

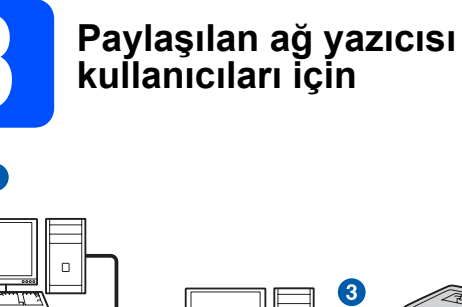

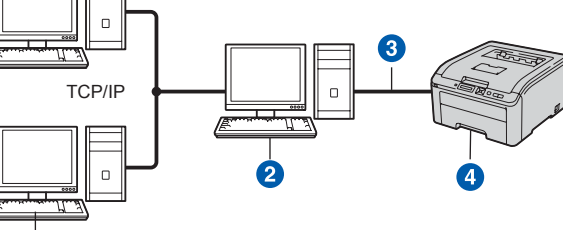

- 1 İstemci bilgisayar
- 2 "Sunucu" veya "Yazdırma sunucusu" olarak da bilinir
- 3 TCP/IP veya USB
- 4 Yazıcı

1

### 🖉 Not

Ağınızda paylaşılan bir yazıcıya bağlanacaksanız, yükleme öncesinde sistem yöneticinize yazıcının kuyruk ve paylaşım adını sormanızı öneririz.

# Doğru yazıcı kuyruğunu veya paylaşım adını seçerek sürücüyü yükleyin

- Bilgisayarınızı açın. (Oturumu Yönetici haklarıyla açmanız gerekmektedir.)
- Verilen CD-ROM'u CD-ROM sürücünüze takın.
   Açılış ekranı otomatik olarak görünür.
   Yazıcı modelinizi ve dili seçin.

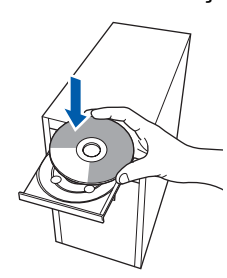

## 🖉 Not

Brother ekranı otomatik olarak görüntülenmezse **Bilgisayarım (Bilgisayar)**'a gidin, CD-ROM simgesine çift tıklayın ve ardından **start.exe**'ye çift tıklayın. C Menü ekranındaki Yazıcı Sürücüsünü Kur'a tıklayın.

Windows<sup>®</sup>

| 🖉 Macromedia Flash Player 8                                              |                                        |
|--------------------------------------------------------------------------|----------------------------------------|
| Color Printer Utilities @ HL -3040C                                      | brother                                |
| Üstteki Menü                                                             |                                        |
| Başlangıç ayar aşaması<br>tamamlandiktan sonra yazıcı<br>sürücüsünü kur. | Yazıcı Sürücüsünü Kur                  |
|                                                                          | Diğer Sürücüleri veya Uygulamaları Kur |
|                                                                          | Dokümantasyon                          |
|                                                                          | Cevirimiçi Kayıt                       |
|                                                                          | Sarf Malzemeleri Bilgisi               |
|                                                                          |                                        |
| 6 2001-2008 Brother Industries, Ltd. All Rights Reserved.                | Geri Çıkış                             |

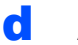

### Ağ kablosu kullanıcıları'na tıklayın.

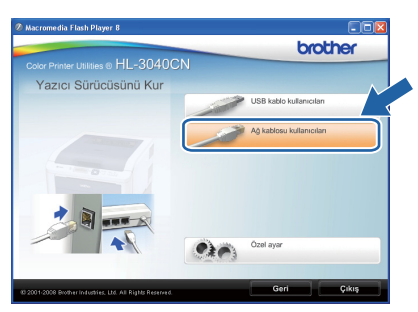

## 🖉 Not

Windows Vista<sup>®</sup> için, **Kullanıcı Hesabı Denetimi** ekranı görüntülendiğinde **Devam**'a tıklayın.

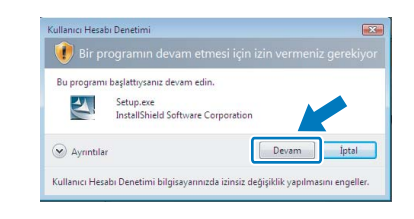

Lisans Sözleşmesi penceresi göründüğünde, Lisans Sözleşmesi'ni kabul ediyorsanız Evet'e tıklayın.

| Printer Driver Installer - InstallShield Wizard                                                                                                    | k |
|----------------------------------------------------------------------------------------------------|---|
| Lisans Sözleşmesi<br>Lüten apağıdaki İsans södeşmesini dikkatle okuşurı.                                                                                                    |   |
| Sözleşmerin devamını görmek için PAGE DOWN tuşuna basın.                                                                                                    |   |
| Brother Yashini çin Nihai Kulanın Luana Sadeyneni ONEMLI-LUTEN OİRKATLUZ<br>OKUVUNLE, Divin Kaludanu Luana Sadeyneni (NIKS) Papenosekki I-Veri<br>düğinenin balandır. Divin kulanalı danı danı birdiyet yashinini (YAZLMI) Vulunmın<br>pireteni nini ve Birlen Hudimistur. URTİKİNİ' yasında danı devleri yasılı tu<br>timekteninini bir birdiyetti birlenini yasında danı birliyetti yasılı birlenini<br>timekteninini birlenini birlenini yasılı birlenini yasında danı birlenini yaşınını danı<br>şarıtlarık ve KOŞULLAR |   |
| Yukanda gölüntüleren Lisans Södeşmerinin kün şarlaşmı kabul ediyor<br>musuruz 7 Hayri seçeneren Kur sona erecek, Brither HL 53000 H<br>programm yuklenek için bu södeşmeşi kabul etmerz gereki.                                                                                                    |   |
| KGeri Evet Hayı                                                                                                    |   |

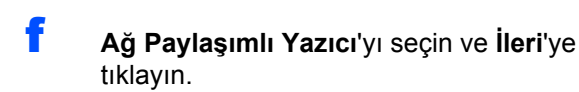

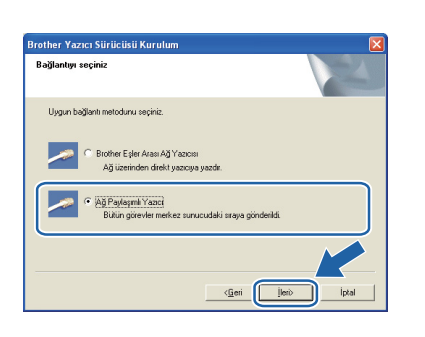

9 Yazıcınızın kuyruğunu seçin ve **Tamam**'a tıklayın.

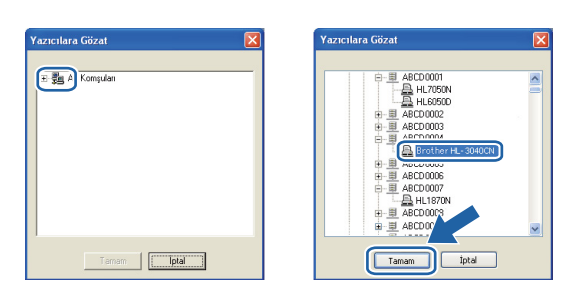

## 🖉 Not

Yazıcınızın ağdaki konumunu veya adını bilmiyorsanız yöneticinizle görüşün.

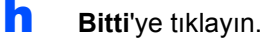

### 🖉 Not

- Ürününüzü çevrimiçi kaydettirmek istiyorsanız, Çevrimiçi Kayıt'ı işaretleyin.
- Yazıcınızı Varsayılan yapmak istemiyorsanız, Varsayılan Yazıcı Olarak Kurunuz'un işaretini kaldırın.
- Durum Monitörü'nü devre dışı bırakmak istiyorsanız, Durum Monitörünü Etkinleştir'in işaretini kaldırın.

| rother Yazıcı Sürücüsü Kurulum                             |                                          |
|------------------------------------------------------------|------------------------------------------|
| Kurulum Tamamlandı                                         |                                          |
| Sürücü kurulumu bitti!                                     |                                          |
| Kurulum bittiğinde sonra yerine getirilecek eylemleri      | seçiniz.                                 |
| 🔲 Çevirim içi Kayıt                                        |                                          |
| (Bu servis her ülke için geçerli olmayabilir.)             |                                          |
| 🔽 Varsatilan Yazıcı olarak kurunuz                         |                                          |
| 🔽 Durum Monitòriunia Etkinlestir                           |                                          |
| (Bilgisayarinizdan aygit durumunu ve hata duyur<br>araci.1 | ularini gözetleyebileceginiz bir vazilir |
|                                                            | <geri bitti<="" td=""></geri>            |

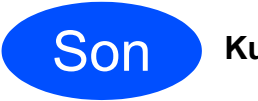

Kurulum tamamlandı.

## R Not

### XML Paper Specification Yazıcı Sürücüsü

XML Paper Specification Yazıcı Sürücüsü, XML Paper Specification belgeleri kullanılan uygulamalardan yazdırırken kullanılabilecek en uygun sürücüdür. <u>http://solutions.brother.com/</u> adresinden Brother Solutions Center'a (Brother Çözüm Merkezi) erişerek lütfen en son sürücüyü indirin.

Kablolu Ağ

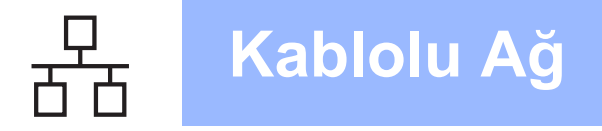

## Kablolu Ağ Arayüz Kablosu Kullanıcıları için

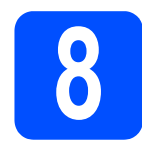

## Yazıcıyı Macintosh'unuza bağlayın ve sürücüyü yükleyin

Ağ arayüz kablosunu R sembolü bulunan LAN konektörüne ve sonra hub'ınızdaki boş bir bağlantı noktasına bağlayın.

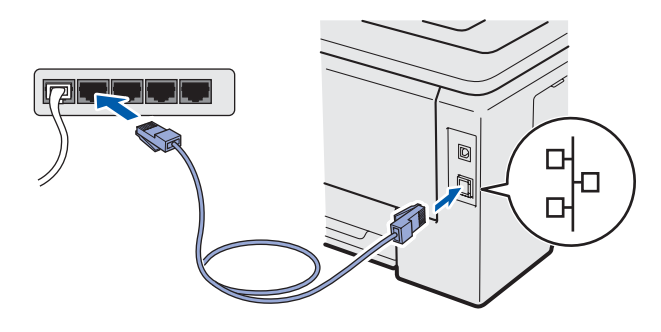

Yazıcının güç anahtarının açıldığından emin olun.

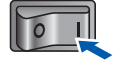

C Macintosh bilgisayarınızı açın. Verilen CD-ROM'u CD-ROM sürücünüze takın.

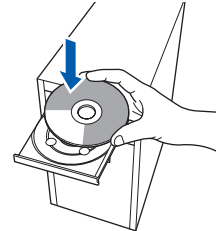

Masaüstünüzdeki **HL3000** simgesine çift tıklayın. **Start Here** simgesine çift tıklayın. Ekrandaki talimatları izleyin.

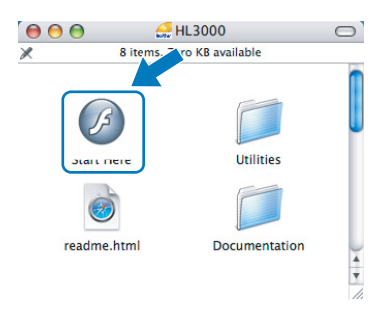

Menü ekranındaki Yazıcı Sürücüsünü Kur'a tıklayın.

|                                                       | UIC                      |  |
|-------------------------------------------------------|--------------------------|--|
| Color Printer Utilities © HL-3                        | 040CN                    |  |
| Üstteki Menü                                          |                          |  |
| Başlangıç ayar aşaması<br>tamamlandıktan sonra yazıcı | Yazıcı Sürücüsünü Kur    |  |
| surucusunu kur.                                       | Do kümantasyon           |  |
|                                                       | Brother Solutions Center |  |
|                                                       | Cevirimiçi Kayıt         |  |
|                                                       | Sarf Malzemeleri Bilgisi |  |
|                                                       |                          |  |
|                                                       |                          |  |
|                                                       |                          |  |

Ağ kablosu kullanıcıları'na tıklayın ve ekrandaki talimatları izleyin. Bunun ardından, Macintosh'unuzu yeniden başlatın.

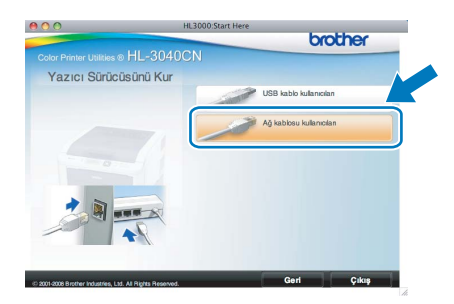

 Brother yazılımı Brother yazıcıyı arayacaktır.
 Bu süre zarfında aşağıdaki ekran görüntülenecektir:

| 00 | HL-3000 series |  |
|----|----------------|--|
|    | Please wait    |  |
|    |                |  |

Bağlamak istediğiniz yazıcıyı seçin ve OK'e (Tamam) tıklayın.

| 00                                              | HL-3000            | series                     |         |
|-------------------------------------------------|--------------------|----------------------------|---------|
| Choose the machin                               | e you want to ins  | stall.                     |         |
| Note: If you want to ad<br>Preferences" button. | d your machine mar | nually, click the "Print & | Fax     |
| Printer Name                                    |                    | A Connecti                 | on IP A |
| Brother HL-3040CN                               | series             | Netzwerk                   | 192.16  |
|                                                 |                    |                            |         |
| (                                               | )                  |                            | )4 +    |

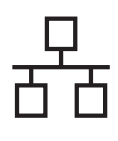

# Macintosh

## 🖉 Not

- Aynı yazıcı modelinden ağınızda birden fazla varsa, modelin ardından MAC Adresi (Ethernet Adresi) görüntülenir. IP Adresini sağa doğru kayarak da doğrulayabilirsiniz.
- Yazıcı Ayarları Sayfasını yazdırarak yazıcınızın MAC Adresini (Ethernet Adresi) ve IP Adresini bulabilirsiniz. Bkz. Yazıcı Ayarları Sayfasını Yazdırın sayfa 22.
- Bu ekran göründüğünde **OK'**e (Tamam) tıklayın.

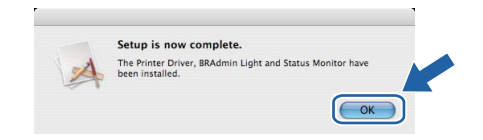

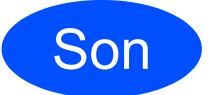

Kurulum tamamlandı.

Windows<sup>®</sup> Macintosh Kablolu Ağ

# Ağ Kullanıcıları için

## BRAdmin Light yardımcı programı (Windows<sup>®</sup> kullanıcıları için)

BRAdmin Light, Brother marka ağa bağlı aygıtların başlangıç kurulumu için bir yardımcı programdır. Ayrıca, TCP/IP ortamında Brother ürünlerini arayabilir, durumu görüntüleyebilir ve IP adresi gibi temel ağ ayarlarını yapılandırabilir.

BRAdmin Light hakkında daha fazla bilgi için http://solutions.brother.com/ adresimizi ziyaret edin.

## 🖉 Not

- Daha gelişmiş yazıcı yönetimi isterseniz en son Brother BRAdmin Professional yardımcı program sürümünü kullanın. Bu programı <u>http://solutions.brother.com/</u> adresinden indirebilirsiniz.
- Windows<sup>®</sup> Güvenlik Duvarı veya casus yazılıma karşı koruma ya da antivirüs uygulamalarının güvenlik duvarı işlevini kullanıyorsanız, bunları geçici olarak devre dışı bırakın. Yazdırabildiğinizden emin olunca, talimatları izleyerek yazılım ayarlarını yapılandırın.

### BRAdmin Light yapılandırma yardımcı programını yükleyin

## 🖉 Not

Yazıcı sunucusunun varsayılan şifresi 'access"tir. Bu şifreyi değiştirmek için BRAdmin Light'ı kullanabilirsiniz.

Menü ekranında Diğer Sürücüleri veya Uygulamaları Kur'a seçin.

|                                                                 | DN                                       |
|-----------------------------------------------------------------|------------------------------------------|
| Üstteki Menü                                                    |                                          |
| İsteğe bağlı sürücüleri, uygulamaları<br>ve ağa yönetimini kur. | Yazıcı Sürücüsünü Kur                    |
|                                                                 | 🕉 Diğer Sürücüleri veya Uygulamaları Kur |
|                                                                 | Dokūmantasyon                            |
|                                                                 | Brother Solutions Center                 |
|                                                                 | Cevirimiçi Kayıt                         |
|                                                                 |                                          |
|                                                                 |                                          |

BRAdmin Light'a tıklayın ve ekrandaki talimatları izleyin.

| Laser Printer Utilities © HL-5380[                                                                                                    | DN                          |
|----------------------------------------------------------------------------------------------------|-----------------------------|
| Diğer Sürücüleri veya Uy                                                                                                    | gulamaları Kur              |
| Að haðtantis Drother svæhnen                                                                                                    | BRAdmin Light               |
| Ag baglantil isrother aygantan<br>baglangi ayatan igin bu uygalamayi<br>kulann<br>BRAdmin Lighti kulanarak ağınızdaki<br>Brother ürününü arayabilirsiniz, ip<br>adresi göl bast ağ ayatlannı<br>yapabilirsiniz ve PC'nizden Brother<br>urününüzün durumunu görebilirsiniz. | Driver Deployment Sihirbazý |
|                                                                                                    | Genel PCL Sirücüsü          |
|                                                                                                    | Web BRAdmin                 |
|                                                                                                    | BRAdmin Professional        |
|                                                                                                    | Cinux® kullanıcılan için    |

## 🖉 Not

Windows Vista<sup>®</sup> için **Kullanıcı Hesabı Denetimi** ekranı görüntülendiğinde **İzin Ver'**e tıklayın.

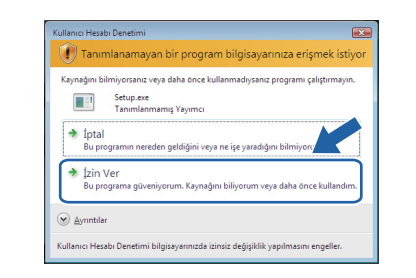

### BRAdmin Light'ı kullanarak IP Adresinizi, Alt Ağ Maskenizi ve Ağ Geçidinizi ayarlayın

### 🖉 Not

С

d

Ağınızda DHCP/BOOTP/RARP sunucusu varsa aşağıdaki işlemi yapmanıza gerek yoktur. Çünkü yazıcı sunucusu IP Adresini otomatik olarak alacaktır.

BRAdmin Light'ı başlatın. Yeni aygıtları otomatik olarak arayacaktır.

| 6 saniye için ağ aranıyor         | <u>A</u> ramayı Durdur |
|-----------------------------------|------------------------|
|                                   |                        |
|                                   |                        |
| Yeni dhaz: 1 (Yanilandirimadi: 1) |                        |

Yapılandırılmamış aygıta çift tıklayın.

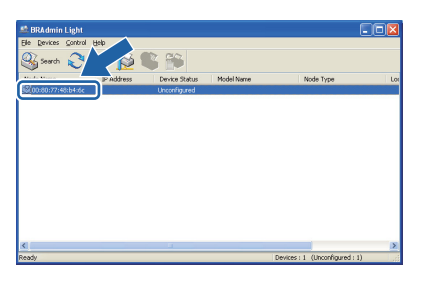

Boot Method için STATIC'i seçin. IP Address'i, Subnet Mask ve Gateway'i girip Tamam'a tıklayın.

| $\Theta \cap \Theta$ | Conf    | igure TCP/IP Address |
|----------------------|---------|----------------------|
| Boot                 | Method  |                      |
| 0                    | AUTO    |                      |
| 0                    | STATIC  |                      |
| 0                    | DHCP    |                      |
| 0                    | RARP    |                      |
| 0                    | BOOTP   |                      |
|                      |         |                      |
| IP Ac                | ldress  | 192.168.1.2          |
| Subn                 | et Mask | 255.255.255.0        |
| Gate                 | way     | 0.0.0.0              |
|                      |         | OK Cancel            |

Adres yazıcıya kaydedilir.

# Ağ Kullanıcıları için

## BRAdmin Light yardımcı programı (Mac OS X kullanıcıları için)

BRAdmin Light, Brother marka ağa bağlı aygıtların başlangıç kurulumu için bir yardımcı programdır. Ayrıca ağınızdaki Brother ürünlerini arayabilir, durumu görüntüleyebilir ve Mac OS X 10.3.9 veya daha üst sürümlü işletim sistemli bir bilgisayardan IP Adresi gibi temel ağ ayarlarını yapılandırabilir.

d

BRAdmin Light yazılımı, yazıcı sürücüsünü yüklerken otomatik olarak kurulur. Yazıcı sürücüsünü daha önce yüklediyseniz, yeniden yüklemenize gerek yoktur. BRAdmin Light hakkında daha fazla bilgi için http://solutions.brother.com/ adresimizi ziyaret edin.

### BRAdmin Light'ı kullanarak IP Adresinizi, Alt Ağ Maskenizi ve Ağ Geçidinizi ayarlayın

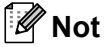

- Ağınızda DHCP/BOOTP/RARP sunucusu varsa aşağıdaki işlemi yapmanıza gerek yoktur. Yazıcı sunucusu, kendi IP Adresini otomatik olarak alacaktır.
- 1.4.2 veya daha üst sürüm Java istemci yazılımının makinenize yüklendiğinden emin olun.
- Yazıcı sunucusunun varsayılan şifresi 'access"tir. Bu şifreyi değiştirmek için BRAdmin Light'ı kullanabilirsiniz.
- Masaüstünüzdeki Macintosh HD simgesine çift tıklayın.

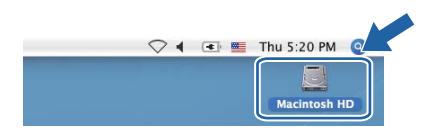

 Library (Kütüphane), Printers (Yazıcılar), Brother ve ardından Utilities (Yardımcı Programlar)'ı seçin.

|                                                                                                    | اڭ<br>1               | Macintosh HD                    | -                                 |
|----------------------------------------------------------------------------------------------------|-----------------------|---------------------------------|-----------------------------------|
| Mac OS X<br>Mac OS X<br>TEMP<br>Destrop<br>manual<br>Applications<br>Favoritas<br>Documents<br>Movies<br>Movies<br>Petures | Applications<br>Users | Ubary<br>Depications (Nac OS 9) | System<br>System<br>System Folder |
|                                                                                                    | 8 items, 3            | 186.5 MB available              | 11                                |

**C BRAdmin Light.jar** dosyasına çift tıklayın ve yazılımı çalıştırın. BRAdmin Light ardından yeni aygıtları otomatik olarak arayacaktır.

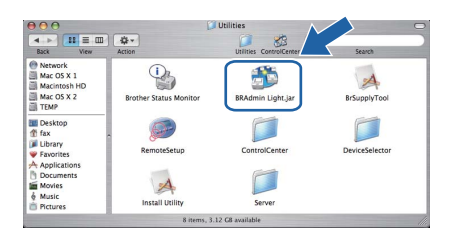

Yapılandırılmamış aygıta çift tıklayın.

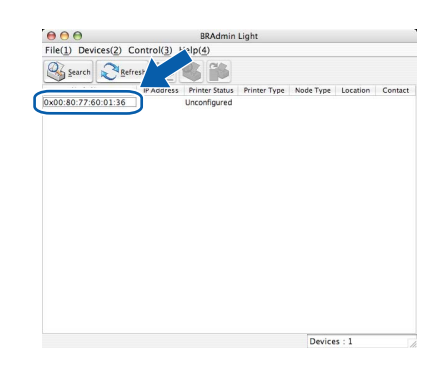

Boot Method (Başlatma Yöntemi) için STATIC'i (STATIK) seçin. IP Address (IP Adresi), Subnet Mask (Alt Ağ Maskesi) ve Gateway (Ag Geçidi)'ni girip OK'e (Tamam) tıklayın.

| Boot Method |               |   |
|-------------|---------------|---|
| O AUTO      |               |   |
| STATIC      |               |   |
| O DHCP      |               |   |
| O RARP      |               |   |
| O BOOTP     |               |   |
| IP Address  | 192.168.1.2   | _ |
| Subnet Mask | 255.255.255.0 |   |
| Gateway     | 0.0.0.0       |   |
|             |               |   |

Adres yazıcıya kaydedilir.

f

# Web Based Management (web tarayıcı)

Brother yazdırma sunucusunda, HTTP (Köprü Metni Aktarım Protokolü) kullanarak yazıcının durumunu izlemenize veya yapılandırma ayarlarını değiştirmenize olanak sağlayan bir web sunucusu vardır.

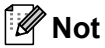

- Yönetici için oturum açma adı "admin" (büyük/küçük harf duyarlı) ve varsayılan şifre "access"tir.
- Windows<sup>®</sup> için Microsoft<sup>®</sup> Internet Explorer<sup>®</sup> 6.0'ı (veya daha üst sürümü) ya da Firefox 1.0'ı (veya daha üst sürümü) ve Macintosh için Safari 1.3'ü (veya daha üst sürümü) öneririz. Ayrıca, hangi tarayıcıyı kullanırsanız kullanın, lütfen JavaScript ve Çerezleri mutlaka etkinleştirin. Web tarayıcı kullanmak için, yazıcı sunucusunun IP Adresini bilmeniz gerekir. Yazdırma sunucusunun IP Adresi, Yazdırma Ayarı sayfasında listelenir.

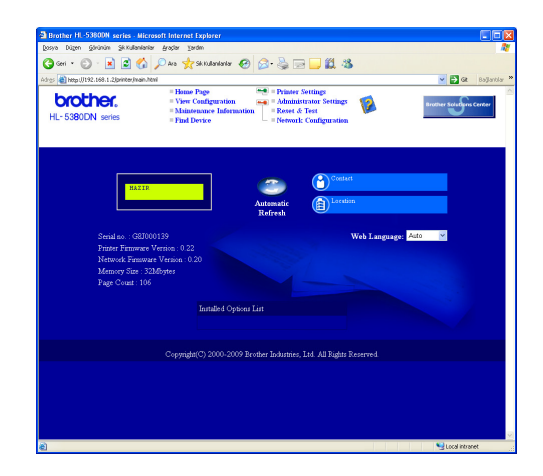

- Web tarayıcınızı başlatın.
  - Tarayıcınıza http://yazıcı ip adresi/ yazın.

(yazıcı ip adresi, IP Adresi veya yazıcı sunucusu adıdır)

Örneğin: http://192.168.1.2/

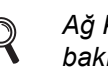

b

Ağ Kullanım Kılavuzu'nun 10. Bölümüne bakın.

# Ağ ayarlarını fabrika ayarlarına döndürme

Yazıcı sürücüsünün tüm ayarlarını fabrika ayarına döndürmek için aşağıdaki adımları izleyin.

Ağ seçmek için, + veya - tuşlarına basın.
 OK tuşuna basın.

| b | Fab.<br>tuşuna | Ayar.<br>a basın. | Dönüş <b>seçme</b> k | t için, <b>+</b> veya - |
|---|----------------|-------------------|----------------------|-------------------------|
|   | UN IU          | şuna va           | 5111.                |                         |

Fab. Ayar. Dönüş

C Yeniden OK tuşuna basın.

Αă

YAZICIYI BAŞLAT?

## Yazıcı Ayarları Sayfasını Yazdırın

Yazıcı Ayarları Sayfasında, ağ ayarları dahil, yazıcının tüm geçerli ayarları listelenir. Yazıcı ayarları sayfasını yazdırmak için:

Makine Bilgisi seçmek için + veya - tuşuna basın.

OK tuşuna basın.

Makine Bilgisi

Yeniden **OK** tuşuna basın.

AYARLARI YAZDIR

Yazıcı Ayarları Sayfasını yazdırmak için yine
 OK tuşuna basın.

### 🖉 Not

Yazıcı Ayarları Sayfasında **IP Address 0.0.0.0** görünüyorsa bir dakika bekleyip yeniden deneyin.

## Güvenlik önlemleri

## Yazıcıyı güvenli bir şekilde kullanmak için

Bu güvenlik talimatlarına uymazsanız, yangın, elektrik çarpması, yanma veya boğulma olasılığı vardır. Lütfen bu talimatları ileride başvurmak üzere saklayın ve her türlü bakım işlemine başlamadan önce bu talimatları okuyun.

### **UYARI**

## $\mathbb{A}$

Yazıcının içinde yüksek gerilimli elektrotlar bulunmaktadır. Yazıcının içini temizlemeden önce mutlaka güç anahtarını kapatın ve yazıcının fişini AC prizinden çekin.

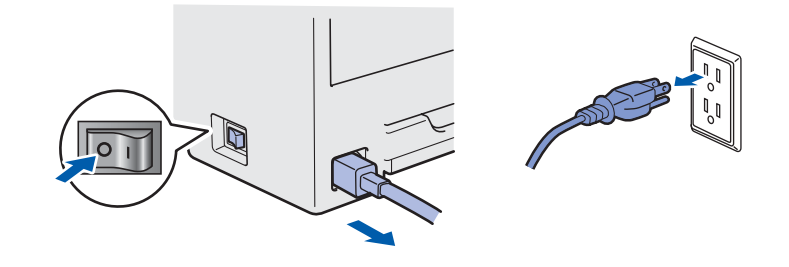

Fişi ıslak elle tutmayın. Aksi takdirde elektrik çarpabilir.

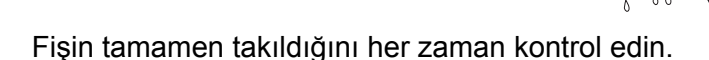

Ambalajda plastik torbalar kullanılmıştır. Boğulma tehlikesini önlemek için lütfen bu torbaları bebek ve çocukların ulaşamayacağı bir yerde saklayın.

Yazıcının içini veya dışını temizlemek için yanıcı maddeler, herhangi bir türde sprey, alkol veya amonyak içeren organik solvent/sıvı KULLANMAYIN. Aksi takdirde yangına veya elektrik çarpmasına neden olabilir. Yazıcının nasıl temizleneceğini öğrenmek için *Kullanıcı Kılavuzu'nun 6. Bölümü*'ne bakın.

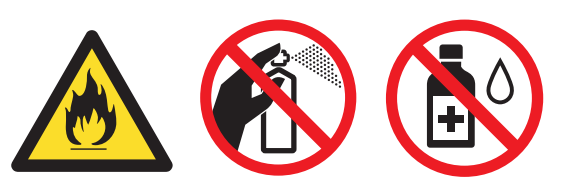

Saçılmış toneri temizlemek için elektrikli süpürge kullanmayın. Bu, toner tozunun elektrikli süpürge içinde tutuşup yangın çıkarmasına neden olabilir. Toneri kuru, havsız bir bezle dikkatli bir şekilde temizleyin ve yerel düzenlemelere uygun şekilde atın.

Yazıcının dışının temizlenmesi:

- Sazıcının fişini mutlaka AC prizinden çekin.
- Nötr deterjan kullanın. Tiner veya benzin gibi uçucu sıvılarla temizleme yazıcının dış yüzeyine hasar verecektir.
- Amonyak içeren temizlik maddeleri kullanmayın.

## 

Yıldırım ve aşırı gerilimler bu ürüne hasar verebilir. AC güç prizinde kaliteli bir aşırı gerilim koruyucu aygıt kullanmanız ya da gök gürültülü havalarda fişi prizden çekmenizi öneririz.

## 

Henüz kullanmış olduğunuz yazıcının bazı iç parçaları son derece sıcak olacaktır. Yazıcının ön veya arka kapağını (arka çıktı çekmecesi) açarken, şekilde koyu renkle gösterilen parçalara DOKUNMAYIN.

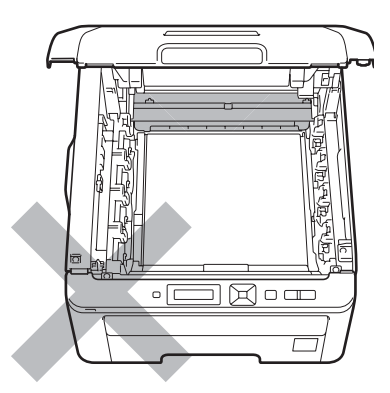

Yazıcının içi (Önden Görünüm)

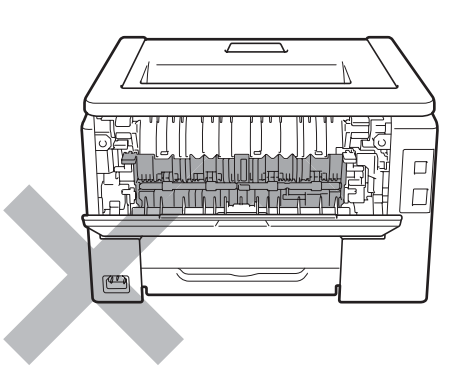

Yazıcının içi (Arkadan Görünüm)

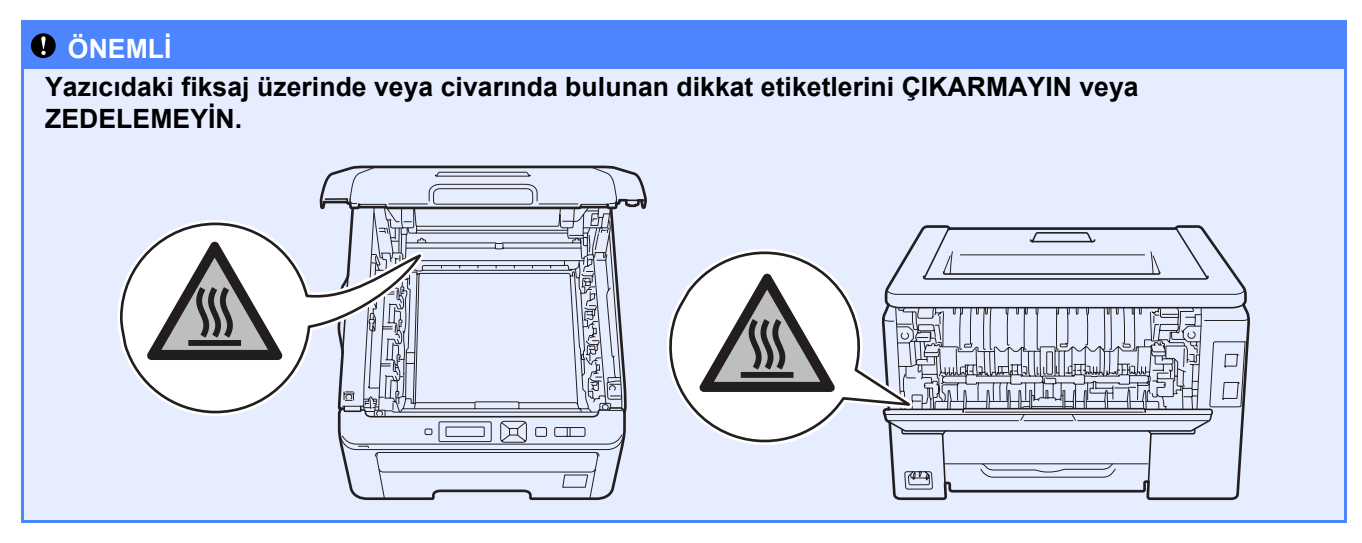

## Düzenlemeler

#### AT Uygunluk Beyanı (Yalnızca AB için)

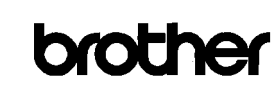

EC Declaration of Conformity

Manufacturer Brother Industries Ltd. 15-1, Naeshiro-cho, Mizuho-ku, Nagoya 467-8561 Japan

<u>Plant</u> <u>Frant</u> Brother Technology (ShenZhen) Ltd., NO6 Gold Garden Ind. Nanling Buji, Longgang, Shenzhen, China

Herewith declare that:

Product description : Color Printer Product Name : HL·3040CN Model Number : HL-30C

is in conformity with provisions of the Directives applied : Low Voltage Directive 2006/95/EC and the Electromagnetic Compatibility Directive 2004/108/EC.

Harmonized standards applied

Safety EN60950-1:2006

EN55022:2006 Class B EN55024:1998 + A1:2001 + A2:2003 EN61000-3:2:2006 EN61000-3:3:1995 + A1:2001 +A2:2005 EMC

: Brother Industries, Ltd

Year in which CE marking was first affixed : 2008

: 10th September, 2008 Date

: Nagoya, Japan

Place Signature

Issued by

J. Stole

Junji Shiota General Manager Quality Management Dept.

#### AT Uygunluk Beyanı

Üretici Brother Industries Ltd. 15-1, Naeshiro-cho, Mizuho-ku, Nagoya 467-8561, Japonya

#### Fabrika

Brother Technology (ShenZhen) Ltd., NO6 Gold Garden Ind. Nanling Buji, Longgang, Shenzhen, Çin

İşbu belgeyle beyan olunur ki:

| Ürün açıklaması | : Renkli Yazıcı |
|-----------------|-----------------|
| Ürün Adı        | : HL-3040CN     |
| Model Numarası  | : HL-30C        |

uygulanan Direktiflerin hükümleriyle uygunluk içindedir : Düşük Gerilim Direktifi 2006/95/EC ve Elektromanyetik Uyumluluk Direktifi 2004/108/EC.

Uygulanan uyumluluk standartları:

Güvenlik EN60950-1:2006

> EMC EN55022:2006 B Sinifi EN55024:1998 + A1:2001 +A2:2003 EN61000-3-2:2006 EN61000-3-3:1995 + A1:2001 +A2:2005

CE işaretinin ilk alındığı yıl: 2008

| Yayınlayan | : Brother Industries, Ltd. |
|------------|----------------------------|
| Tarih      | : 10 Eylül 2008            |
| Yer        | : Nagoya, Japonya          |

#### Uluslararası ENERGY STAR<sup>®</sup> Uyumluluğu Bildirimi

Uluslararası ENERGY STAR<sup>®</sup> Programının amacı enerji açısından verimli ofis donanımı geliştirmeyi ve tanıtmayı sağlamaktır.

ENERGY STAR<sup>®</sup> Ortağı olarak, Brother Industries, Ltd bu ürünün enerji verimliliği için ENERGY STAR<sup>®</sup> prensiplerine uygun olduğunu belirlemiştir.

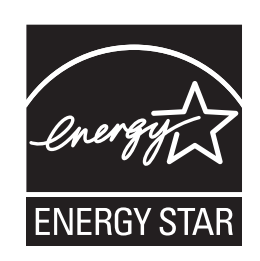

#### AB Direktifi 2002/96/EC ve EN50419

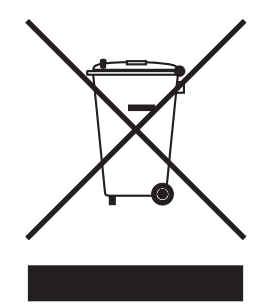

#### Sadece Avrupa Birliği

Bu ekipman yukarıdaki geri dönüşüm simgesiyle işaretlenmiştir. Bu simge ekipmanın kullanım ömrü tamamlandığında ayrıştırılmamış normal evsel atıklarla birlikte atılmadan ayrı olarak uygun bir toplama noktasında bertaraf edilmesi gerektiğini gösterir. Bu sayede çevreyi korumaya katkı sağlayacaktır. (Sadece Avrupa Birliği)

#### ÖNEMLİ - Güvenliğiniz için

Güvenli çalışmayı sağlamak için, verilen üç uçlu fiş yalnızca normal bina kablo tesisatıyla doğru bir biçimde topraklanmış üç uçlu standart prize takılmalıdır.

Bu yazıcıyla birlikte kullanılan uzatma kabloları, doğru topraklama için, üç uçlu tipte fişli olmalı ve doğru kablolanmalıdır. Doğru kablolanmayan kablolar yaralanmaya ve ekipmanın hasar görmesine neden olabilir.

Ekipmanın tatminkar bir şekilde çalışması elektriğin topraklı olduğunu ve montajın tamamen güvenli olduğunu göstermez. Güvenliğiniz için, elektriğin etkin bir şekilde topraklanmasıyla ilgili şüpheleriniz varsa kalifiye bir elektrikçi çağırın.

Bu ürün, değer etiketinde belirtilen değerlerin dahilindeki bir AC elektrik kaynağına bağlanmalıdır. DC güç kaynağına bağlamayın. Emin değilseniz kalifiye bir elektrikçiye başvurun.

#### Aygıtın bağlantısını kesin

Bu ürün kolayca erişilebilen bir AC güç prizinin yanına yerleştirilmelidir. Acil durumlarda elektriği tamamen kesmek için güç kablosunu AC güç prizinden ayırmanız gerekir.

#### LAN bağlantısı

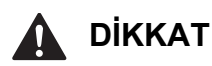

Bu ürünü aşırı gerilimlere maruz kalan bir LAN bağlantısına BAĞLAMAYIN.

**Türkiye RoHS Uygunluk Bildirisi** EEE Yönetmeligine Uygundur.

## Yazıcının nakli

Yazıcıyı herhangi bir nedenle nakletmeniz gerekiyorsa, taşıma sırasında oluşabilecek hasarı önlemek için dikkatli bir şekilde ambalajlayın. Orijinal ambalajı saklayıp kullanmanızı öneririz. Nakliyeci, yazıcı için yeterli sigorta da yaptırmalıdır.

## 🛕 DİKKAT

Yazıcıyı sevk ederken, DRUM ÜNİTESİ, TONER KARTUŞU takımları ve ATIK TONER KUTUSU yazıcıdan çıkarılıp plastik torbaya koyulmalıdır. Nakletmeden önce bu parçaların çıkarılmaması ve plastik torbaya koyulmaması, yazıcının ağır hasar görmesine yol açarak GARANTİ KAPSAMI DIŞINDA KALMASINA NEDEN OLABİLİR.

## Yeniden Paketleme Talimatları

Yeniden paketleme için aşağıdaki parçaların bulunmasını sağlayın.

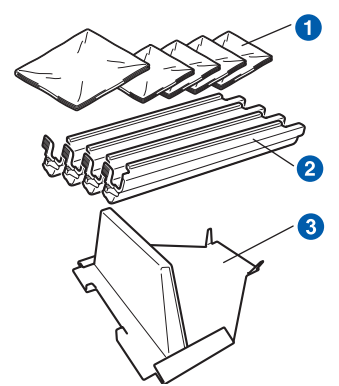

- Plastik torbalar siz, yani kullanıcı tarafından sağlanacaktır: biri atık toner kutusu için, birer adet de dört drum ve toner kartuşu takımı için
- Orijinal drum ve toner kartuşu takımıyla birlikte gelen koruyucu kapaklar
- 3 Kayış ünitesini kilitlemek için paketleme malzemesi

## 

Bu yazıcı ağırdır ve yaklaşık 19,0 kg ağırlığındadır. Yaralanmaları engellemek için, yazıcıyı en az iki kişi kaldırmalıdır. Yazıcıyı geri indirirken parmaklarınızı sıkıştırmamaya dikkat edin.

 Yazıcının güç anahtarını kapatın ve AC güç kablosunu fişten çekin.

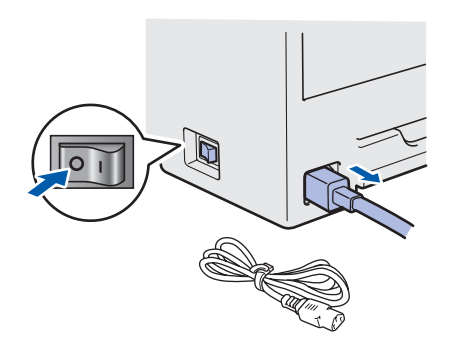

Üst kapağı açın ve tüm drum ünitesi ve toner kartuşu takımlarını çıkarın.

b

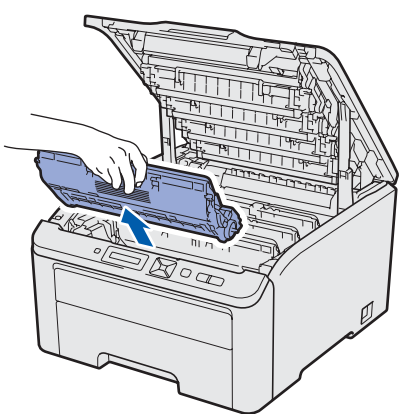

Drum ünitesi ve toner kartuşu takımlarının her birine koruyucu kapağını takın.

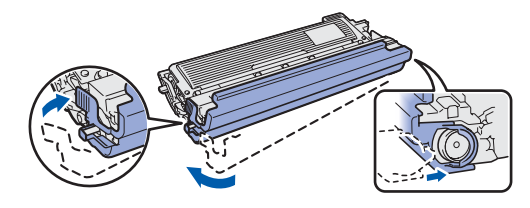

Her takımı bir plastik torbaya koyun ve her torbanın ağzını sıkıca kapatın.

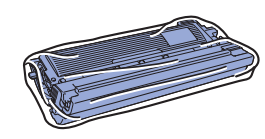

Yeşil sapı tutup kayışı yukarı kaldırın ve kayış ünitesini yazıcıdan dışarı çıkarın.

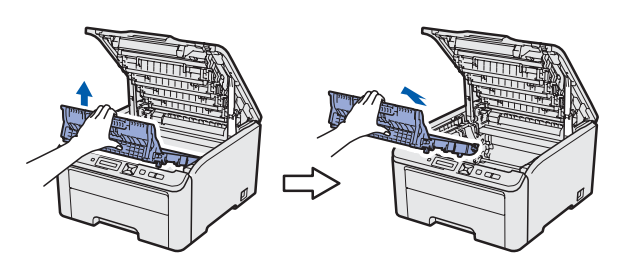

Atık toner kutusunu yazıcıdan çıkarın ve ardından bir plastik torbaya koyarak torbanın ağzını sıkıca kapatın.

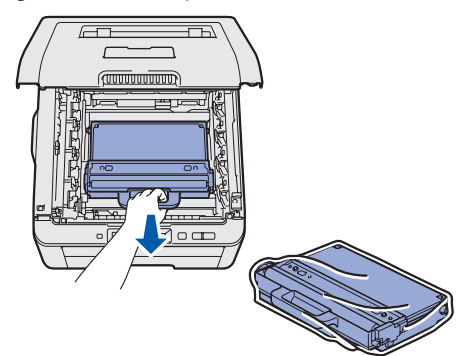

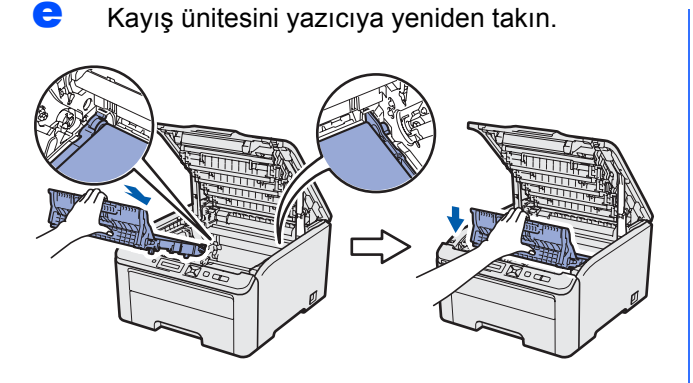

f Orijinal ambalaj malzemesini yazıcıya yeniden takın.

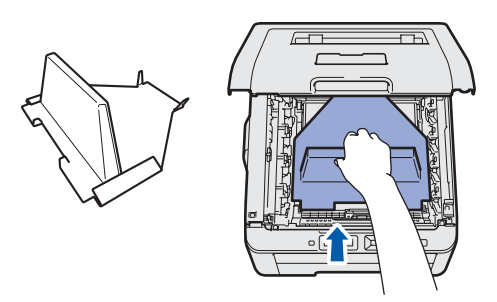

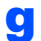

Yazıcının ön kapağını kapatın.

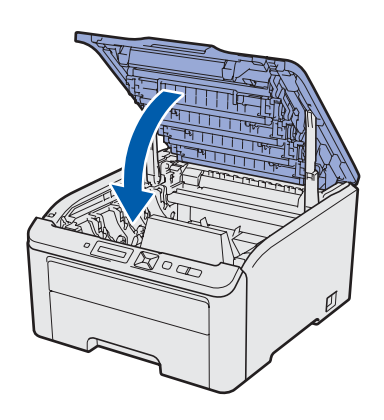

Atık toner kutusunu strofor parçasına yerleştirin.

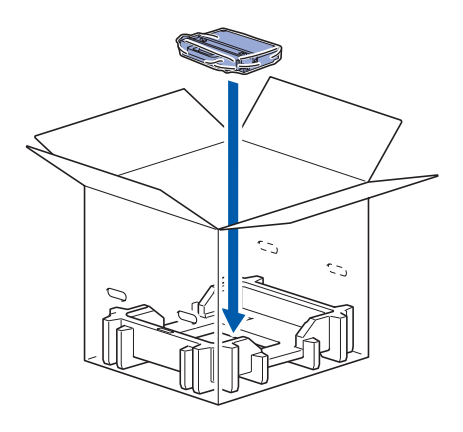

İki kişiyle yazıcıyı plastik torbaya yerleştirin.

ī

j

Strofor parçalarıyla sarılmış yazıcıyı karton kutuya yerleştirin. Yazıcıyı, ön yüzü, strofor parçaları üzerindeki "FRONT" işaretine denk düşecek biçimde yerleştirin. Drum ünitesi ve toner kartuşu takımları için kullanılan strofor parçasını yazıcının üstüne yerleştirin.

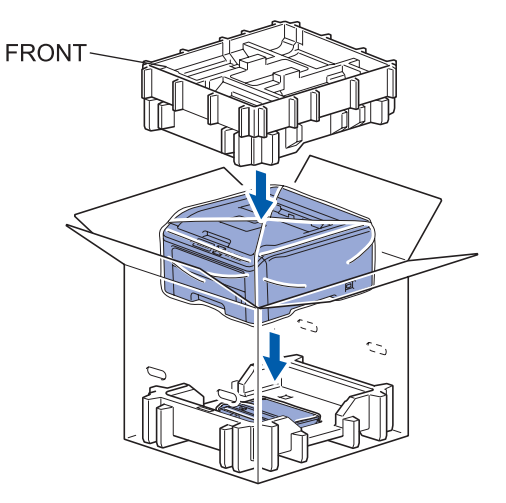

Şekilde gösterildiği üzere, güç kablosunu, drum ünitesi ve toner kartuşu takımlarını strofor parçasına yerleştirin.

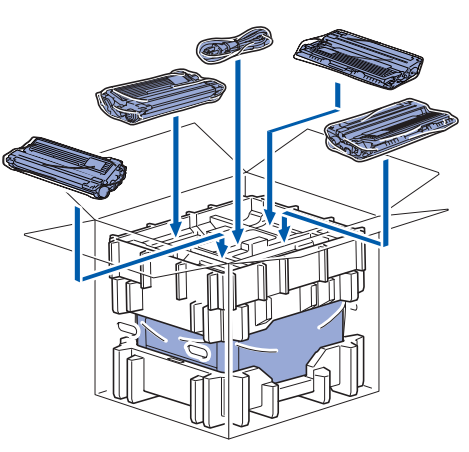

İki karton çekmecesini üste yerleştirin.

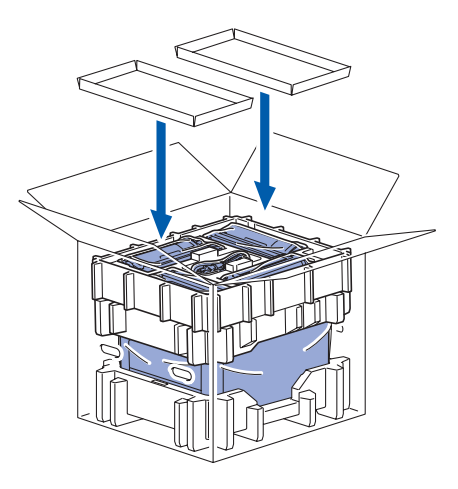

Kartonu kapatin ve koli bandıyla sarın.

## Verilen CD-ROM

CD-ROM'de çeşitli bilgileri bulabilirsiniz.

### Windows®

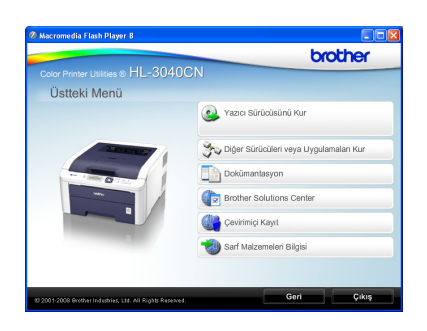

## Yazıcı Sürücüsünü Kur

Yazıcı sürücüsünü yükleyin.

### Diğer Sürücüleri veya Uygulamaları Kur

İsteğe bağlı sürücüleri, yardımcı programları ve Ağ yönetim araçlarını yükleyin.

### 🛄 Dokümantasyon

Yazıcı Kullanıcı Kılavuzu'nu ve Ağ Kullanım Kılavuzunu HTML biçiminde görüntüleyin. Kılavuzları Brother Solutions Center'a erişerek PDF biçiminde de görüntüleyebilirsiniz.

Sürücüyü yüklediğiniz zaman Kullanıcı Kılavuzu ve Ağ Kullanım Kılavuzu otomatik olarak HTML biçiminde yüklenecektir. **Başlat'**a,

Tüm Programlar <sup>1</sup>'a, yazıcınıza ve HTML biçiminde Kullanıcı Kılavuzu'na tıklayın. Kullanıcı Kılavuzu'nu yüklemek istemiyorsanız, Yazıcı Sürücüsünü Kur'dan Özel ayar'ı seçin ve HTML biçiminde Kullanıcı Kılavuzları'nın işaretini kaldırın.

<sup>1</sup> Windows<sup>®</sup> 2000 kullanıcıları için **Programlar** 

### Brother Solutions Center

#### **Brother Solutions Center**

(<u>http://solutions.brother.com/</u>) tüm yazıcı destek gereksinimlerinizi tek bir yerden karşılayan kaynaktır. Yazıcınız için en son sürücüleri ve yardımcı programları indirebilir, SSS'leri ve sorun giderme ipuçlarını okuyabilir veya yazıcı çözümleri hakkında bilgi edinebilirsiniz.

### Çevrimiçi Kayıt

Ürününüzü çevrimiçi olarak kaydettirin.

### 划 Sarf Malzemeleri Bilgisi

Orijinal Brother sarf malzemeleri için, http://www.brother.com/original/ adresimizdeki web sitemizi ziyaret edin.

#### Macintosh

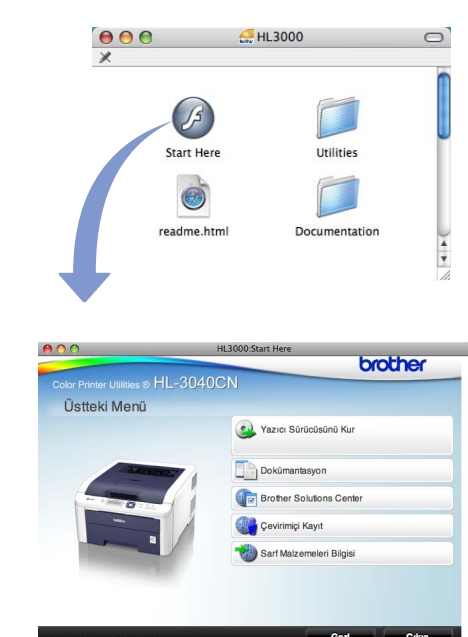

### Yazıcı Sürücüsünü Kur

Yazıcı sürücüsünü yükleyin.

#### Dokümantasyon

Yazıcı Kullanıcı Kılavuzu'nu HTML biçiminde görüntüleyin. Kullanıcı Kılavuzu'nu Brother Solutions Center'a

erişerek PDF biçiminde de görüntüleyebilirsiniz.

### Brother Solutions Center

Brother Solutions Center

(<u>http://solutions.brother.com/</u>) tüm yazıcı destek gereksinimlerinizi tek bir yerden karşılayan kaynaktır. Yazıcınız için en son sürücüleri ve yardımcı programları indirebilir, SSS'leri ve sorun giderme ipuçlarını okuyabilir veya yazıcı çözümleri hakkında bilgi edinebilirsiniz.

### 💐 Çevrimiçi Kayıt

Ürününüzü çevrimiçi olarak kaydettirin.

### 🤍 Sarf Malzemeleri Bilgisi

Orijinal Brother sarf malzemeleri için, http://www.brother.com/original/ adresimizdeki web sitemizi ziyaret edin.

## 🖉 Not

Görme engelliler için, verilen CD-ROM'da bir HTML dosyası hazırladık: readme.html (benioku.html). Bu dosya Screen Reader "metinden konuşmaya" yazılımıyla okunabilir.

## Kontrol paneli

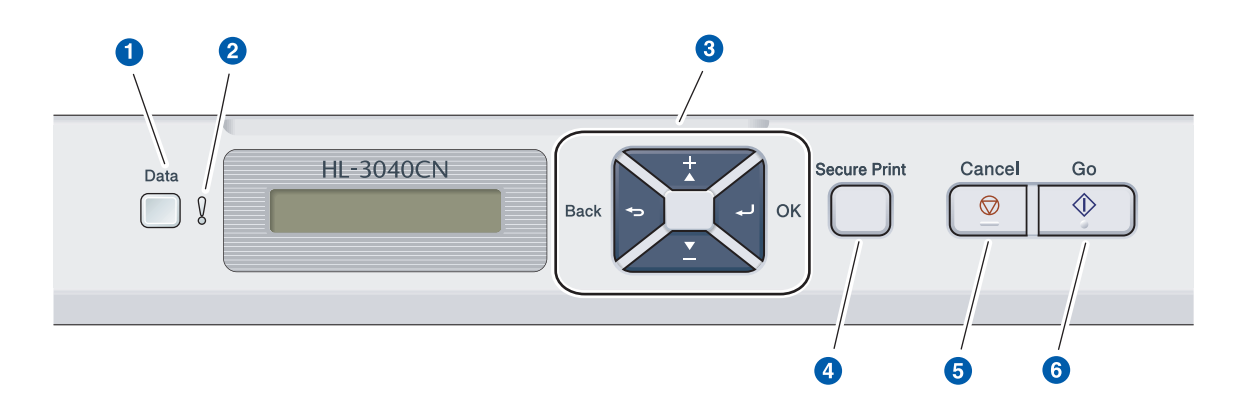

#### 1 Veri LED'i

Açık: Veriler, yazıcının belleğinde. Yanıp sönme: Verileri alıyor / işliyor. Kapalı: Bellekte kalan veri yok.

#### 2 Hata LED'i

Yanıp sönme: Yazıcıda bir sorun var. (Sorun çözme için Kullanıcı Kılavuzu'na başvurun.) Kapalı: Yazıcıda sorun yok.

#### 8 Menü düğmeleri

+: Menüler ve mevcut seçenekler içerisinde ilerleyin.

-: Menüler ve mevcut seçenekler içerisinde geriye doğru gidin.

**OK**: Kontrol paneli menüsünü seçin. Seçilen menüleri ve ayarları belirleyin.

Back: Menü yapısında bir düzey geri gidin.

#### **4** Secure Print düğmesi

Dört basamaklı parolayı girdiğinizde bellekte kaydedilen verileri yazdırır.

6 Cancel düğmesi Yürürlükteki yazdırma işlemini durdurur ve iptal eder.

#### 6 Go düğmesi

Yazdırmayı duraklatma ve sürdürme / Hatadan kurtarma / Yeniden yazdırma

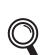

Kontrol panelinin ayrıntıları için, CD-ROM'daki Kullanıcı Kılavuzu'nun 3. Bölümü'ne bakın.

# Seçenekler ve Sarf malzemeleri

## Seçenekler

Yazıcıda şu isteğe bağlı aksesuar mevcuttur. Bu öğeyi ekleyerek yazıcının yeteneklerini artırabilirsiniz. Uyumlu SO-DIMM Belleğe ilişkin daha fazla bilgi için, <u>http://solutions.brother.com/</u> adresimizi ziyaret edin.

| Q | SO-DIMM Belleği takmak için, | CD-ROM'daki Kullanıcı Kılavuzu'nun 4. | bölümüne bakın |
|---|------------------------------|---------------------------------------|----------------|
|---|------------------------------|---------------------------------------|----------------|

| SO-DIMM Belleği                                                      |  |  |
|----------------------------------------------------------------------|--|--|
| 144 pinli SO-DIMM bellek modülü takarak belleği<br>artırabilirsiniz. |  |  |
|                                                                      |  |  |

## Sarf malzemeleri

LCD ekranda aşağıdaki iletiler görüntülendiğinde mevcut öğeyi değiştirmek üzere yeni bir sarf malzemesi hazırlayın.

| Toner Az         | DRUM BITIYOR   |
|------------------|----------------|
|                  |                |
| KAYIŞ SONA YAKIN | ATK SONA YAKIN |

Sarf malzemelerinin değiştirilmesi zamanı geldiğinde, LCD ekranda aşağıdaki iletiler görüntülenir.

| TONER DEGİŞTİR  | DRUM DEGIŞTIR   |
|-----------------|-----------------|
| KAYIŞI DEGİSTİR | ATK'YI DEGİŞTİR |

Sarf malzemelerinin değiştirilmesi zamanı geldiğinde, kontrol panelindeki LCD ekranda bir hata gösterilir. Yazıcınızda kullanılabilecek sarf malzemeleri hakkında daha fazla bilgi için <u>http://www.brother.com/original/</u> adresimizi ziyaret edin veya yerel Brother satıcınızla görüşün.

| Toner kartuşları                                                                                                    | Drum üniteleri               |
|----------------------------------------------------------------------------------------------------|------------------------------|
|                                                                                                    |                              |
| Kayış Ünitesi (BU-200CL)                                                                                                    | Atık Toner Kutusu (WT-200CL) |
| A CONTRACTOR OF THE REAL PROPERTY OF THE REAL PROPERTY OF THE REAL PROPE |                              |

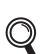

Sarf malzemelerini takmak için, CD-ROM'daki Kullanıcı Kılavuzu'nun 5. Bölümü'ne bakın.

#### Ticari markalar

Brother ve Brother logosu Brother Industries, Ltd.'in tescilli ticari markaları, BRAdmin Light ve BRAdmin Professional ticari markalarıdır.

Microsoft, Windows, Windows Server ve Internet Explorer, Microsoft Corporation'ın Amerika Birleşik Devletleri'nde ve/veya diğer ülkelerde tescilli ticari markalarıdır.

Windows Vista, Microsoft Corporation'ın Amerika Birleşik Devletleri'nde ve diğer ülkelerde tescilli ticari markası ve/veya ticari markasıdır.

Apple, Macintosh ve Safari, Apple Inc.'ın Amerika Birleşik Devletleri'nde ve diğer ülkelerde tescilli ticari markalarıdır. Yazılım adı bu kılavuzda geçen her şirket kendi mülkiyet programlarına özgü Yazılım Lisans Anlaşmasına sahiptir. Diğer ticari markaların tümü, sahiplerinin mülkiyetindedir.

#### **Derleme ve Yayın**

Bu kılavuz, Brother Industries, Ltd. gözetiminde en son ürün tanımlamalarını ve özelliklerini içerecek şekilde derlenmiş ve basılmıştır.

Bu kılavuzun içeriği ve ürünün özellikleri haber vermeksizin değiştirilebilir.

Brother, ürününün özellikleri ile bu kılavuzun içeriğinde haber vermeksizin değişiklik yapma hakkını saklı tutar ve yayınla ilgili baskı ve diğer hatalar da dahil olmak ancak bunlarla sınırlı kalmamak üzere sunulan içeriğe bağlı kalınmasından kaynaklanabilecek herhangi bir zarardan (dolaylı zararlar dahil) sorumlu tutulamaz.

Bu ürün, profesyonel ortamda kullanılmak üzere tasarlanmıştır.

#### Telif Hakkı ve Lisans

© 2009 Brother Industries, Ltd.

© 1983-1998 PACIFIC SOFTWORKS INC.

Bu ürün, ELMIC WESCOM, INC. tarafından geliştirilmiş olan "KASAGO TCP/IP" yazılımını içerir.

© 2009 Devicescape Software, Inc.

Bu ürün, RSA Security Inc.'ın RSA BSAFE Cryptographic yazılımını içerir.

2003, ICC profillerinin Telif Hakkı Bölümleri, European Color Initiative'e, www.eci.org, aittir. TÜM HAKLARI SAKLIDIR.

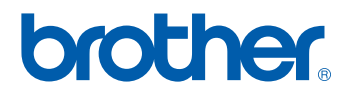